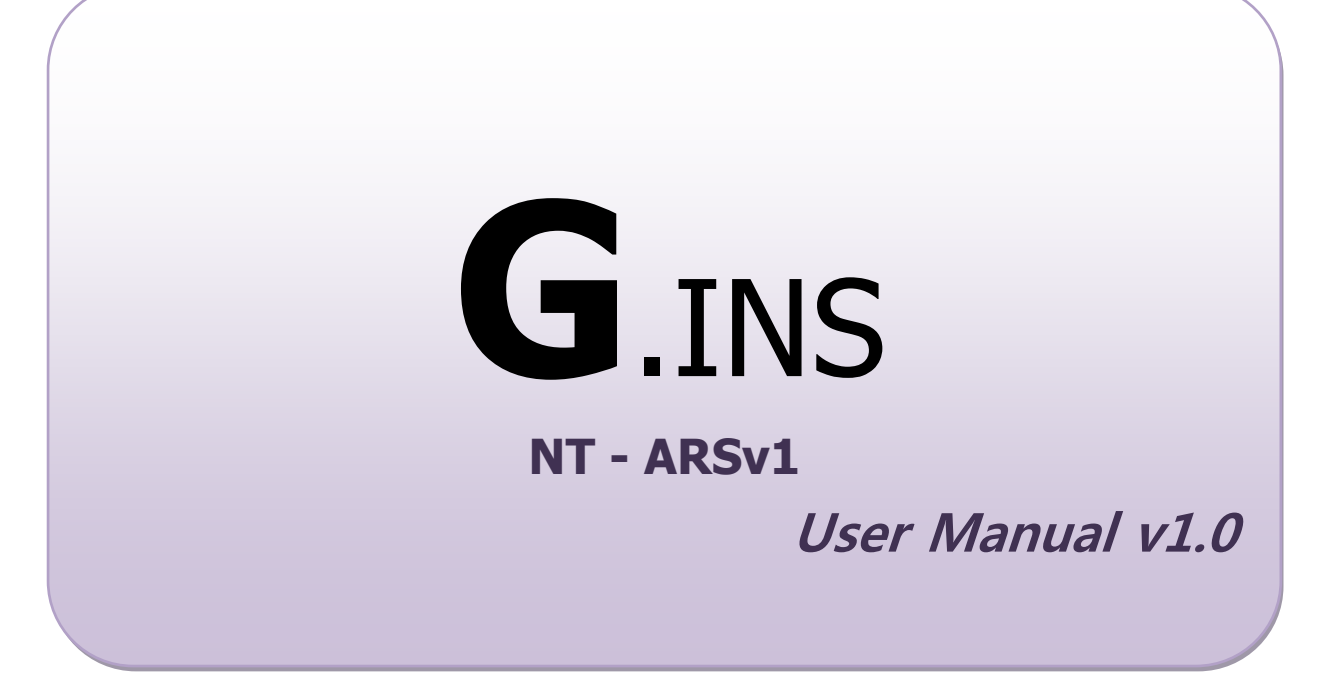

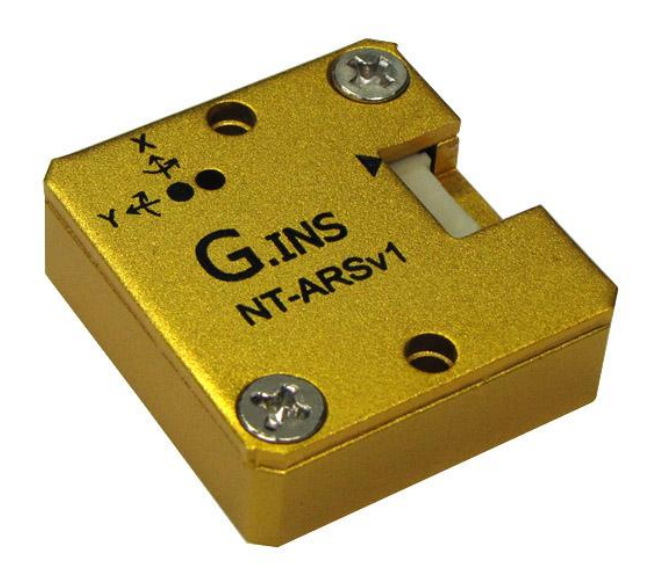

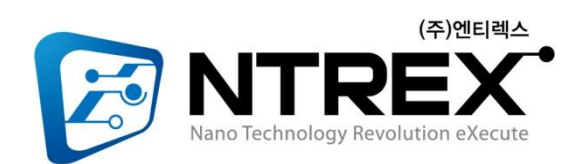

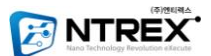

# **OG.INS** NT-ARSv1

G.INS의 G는 관성항법장치에서 중요한 요소인 Gravity를 의미하기도 하며, 사용자에 게 좀 더 나은 결과값을 제시하기 위해 Genius한 제품을 만들기 위한 저희의 의지를 의 미하기도 합니다. 또한 G.INS의 INS는 관성항법장치(Inertial Navigation System)를 의 미하는데, 관성항법장치는 엔코더와 같이 고정점이 있어야만 상대각도를 측정할 수 있는 센서를 사용할 수 없는 경우 자신의 자세를 측정하기 위한 필수 장비입니다. 이번에 저 희 ㈜엔티렉스는 G.INS 제품군의 첫 제품으로 NT-ARSv1을 출시하게 되었습니다.

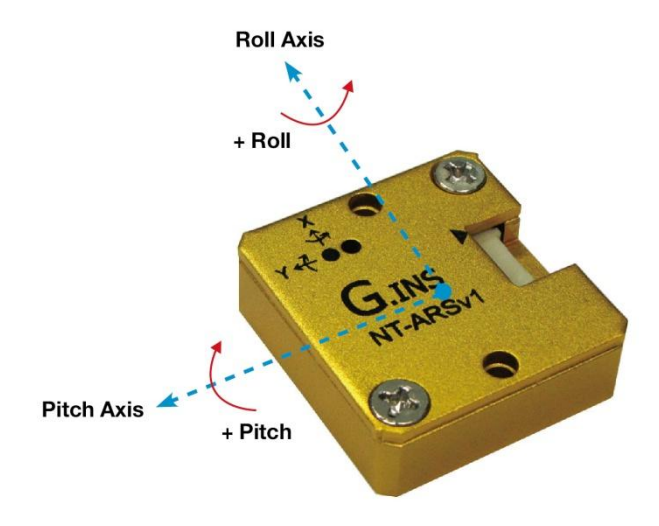

[그림 1]. Pitch, Roll의 개념도

ARS(Attitude Reference System)는 관성항법장치들 중에서 [그림 1]에 보이듯이 진행방 향과 측면방향을 중심으로 회전하는 각도(Roll, Pitch)를 의미합니다. 저희 NT-ARSv1은 32 비트 ARM Cortex-M3 마이크로프로세서를 탑재하여 3축 가속도센서, 2축 자이로센서 의 데이터를 사용하여 6개의 3차원 자세정보(X, Y, Z, ROLL, PITCH, YAW) 중 ROLL 과 PITCH 의 각을 구하는 ARS 모듈로써, Roll과 Pitch의 각도와 각속도를 사용자에게 RS232나 CAN통신으로 라디안(radian) 단위로 출력해 주도록 설계되어 있습니다.

저희 NT-ARSv1은

- -. 소형 항공기의 자세측정이나
- -. 로봇의 특정 지점의 절대각도,
- -. 세그웨이와 같은 밸런싱로봇의 자세측정

등에 활용할 수 있습니다.

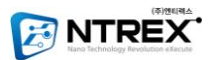

# Contents

| 1. | NT-ARSv1 제품 특징 및 사양서        | Page. 4  |
|----|-----------------------------|----------|
| 2. | True Value VS. Sensor Value | Page. 8  |
| 3. | NT-ARSv1 핀 연결도 및 방향         | Page. 15 |
| 4. | NT-ARSv1 인터페이스 - RS232      | Page. 16 |
| 5. | NT-ARSv1 인터페이스 – CAN        | Page. 19 |
| 6. | NT-ARSv1 명령어                | Page. 21 |
|    | 6-1 Bias Calibration        | Page. 22 |
|    | 6-2 Factory Reset           | Page. 22 |
|    | 6-3 CAN Bitrate 설정          | Page. 23 |
|    | 6-4 RS232 Bitrate 설정        | Page. 23 |
|    | 6-5 CAN Master ID 설정        | Page. 24 |
|    | 6-6 CAN Slave ID 설정         | Page. 24 |
|    | 6-7 모든 설정값 저장               | Page. 25 |
|    | 6-8 Software Reset          | Page. 25 |
|    | 6-9 MCU 주변온도 체크             | Page. 26 |
|    | 6-10 RS232를 이용한 데이터 출력      | Page. 26 |
|    | 6-11 CAN을 이용한 데이터 출력        | Page. 27 |
| 7. | NT-ARSv1 Monitoring Program | Page. 29 |
| 8. | 부록                          |          |
|    | 8-1 데이터 처리 예제               | Page. 38 |
|    | 8-2 NT-ARSv1 구성품            | Page. 40 |
| 9. | 오작동시 체크사항                   | Page. 41 |
|    |                             |          |

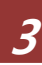

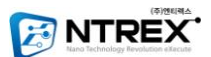

## 1. NT - ARSv1 제품 특징 및 사양서

### 1-1 Feature

NT-ARSv1은 RS232통신과 CAN통신이 지원됩니다. 흔히 쓰이는 RS232통신을 사용하여 사용자가 쉽게 접근할 수 있고, 장거리 멀티 통신인 CAN(Control Area Network)을 인터페이스로 사용함으로 주 메인 컨트롤러보드에서의 장착을 벗어 나, 로봇의 중심에서 정확한 각도를 검출하여 사용자에게 알려줄 것입니다.

NT-ARSv1은 센서 특성에 따라 오차가 발생하는 것을 줄이기 위해, 출하 단계 에서 모든 Calibration을 마치고 출고합니다. 따라서, 처음 전원 인가 시 Booting 시간을 제외하고 별도의 대기 상태가 필요 없습니다. 또한 사용자가 편의에 따 라 Calibration을 할 수 있도록 Software 명령어를 준비해 두었습니다.

NT-ARSv1은 1.6T의 알루미늄 케이스 타입으로 소형화 하여 제작하였기 때문에, 큰 충격에서도 제품을 보호할 수 있습니다.

#### **1-2 General Specification**

- 알루미늄 케이스 초소형사이즈
- ◆ 작동 환경 : 각속도 500°/s, 가속도 1.5g, 온도 -10 ~ 80℃ 이내
- ◆ 작동 범위 : ±90 ° 이내
- 0° 유지 Error < 0.5°
- Dynamic Error < 2 °
- Resolution : 0.001rad
- Response Time : 10ms
- Size(L,W,H) : 29.6mm , 31.4mm, 10mm
- 무게 : 20 g

#### **1-3 Interfaces**

- RS232 Interface
- CAN (CAN2.0B Extended CAN) Interface
- Monitoring Program(RS232)

| Protocol | Bit rate         | Unit |
|----------|------------------|------|
| RS232    | 115200 / 230400  | bps  |
| CAN 2.0B | 250 / 500 / 1000 | Kbps |

#### <표 1.1 Communication Protocol>

## 1-4 Indicator

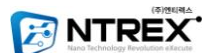

• LED (NT-ARSv1의 상태확인 가능)

### 1-5 Software Setting

- RS-232 Bit rate 설정
- ◆ CAN Bit rate 설정
- ◆ CAN Master ID 설정
- ◆ CAN Slave ID 설정
- 간단한 명령어를 통해 0° Calibration 설정
- 출하단계로 초기화
- Software Reset

### **1-6 Electric Specification**

| Parameter           | Symbol          | MAX Range | Recommend | Unit |
|---------------------|-----------------|-----------|-----------|------|
| Supply Voltage      | V <sub>DD</sub> | 4.5~12    | 4.5~8     | V    |
| Supply Current      | I <sub>DD</sub> | 100       |           | mA   |
| Power               |                 | 225~600   |           | mW   |
| Temperature Range   | Т               | -10 ~ +80 | 0~45      | °C   |
| Gyroscope Range     |                 | ±500      |           | °/s  |
| Accelerometer Range | g <sub>FS</sub> | ±1.5g     |           | G    |
| Memory Write Cycle  |                 | 100,000   |           |      |
| <b>Booting Time</b> | T <sub>B</sub>  | 50        |           | ms   |

< 표 1.2 Operating Characteristics(T = 25°C) >

NT-ARSv1의 허용전압범위는 4.5~12V 이지만, 내부 레귤레이터의 발열을 감안 하여 8V이내를 추천합니다. 또한, 전압을 인가한 후부터, 명령어 수행을 위해 부 팅하는 시간은 50ms 이내 입니다.

데이터의 신뢰 시간의 시작은 전원 인가 후 500ms 이후부터 입니다. 이는 자 이로센서, 가속도센서 등 각종 IC 들의 워밍업 시간 등을 고려한 시간입니다.

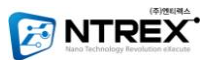

## 1-7 Block Diagram

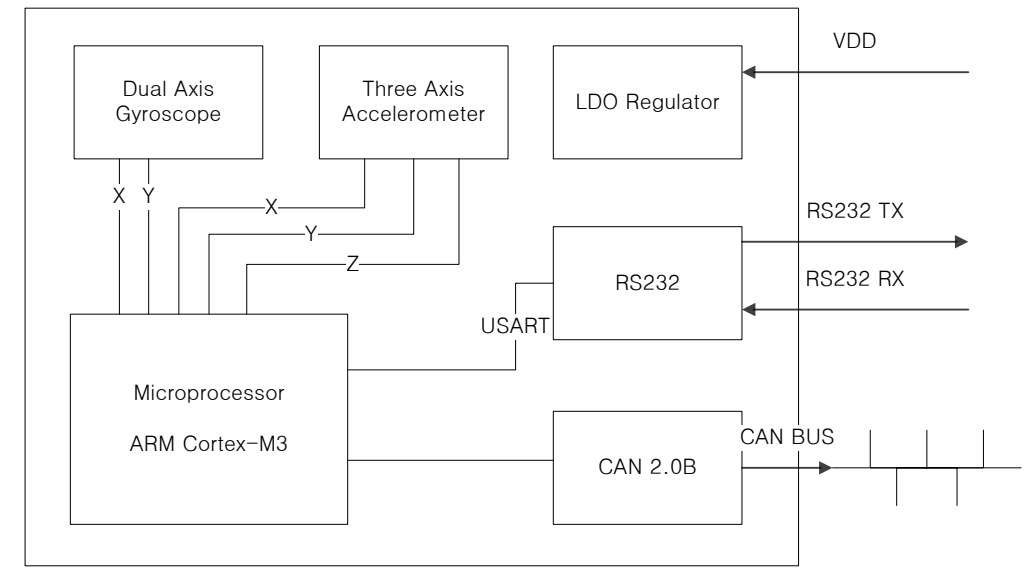

<그림 1.1 Simplified NT-ARSv1 Functional Block Diagram>

## 1-8 Mechanical Data

## a. 도면 (단위 mm)

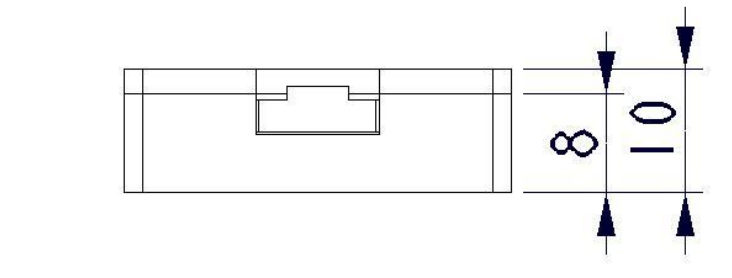

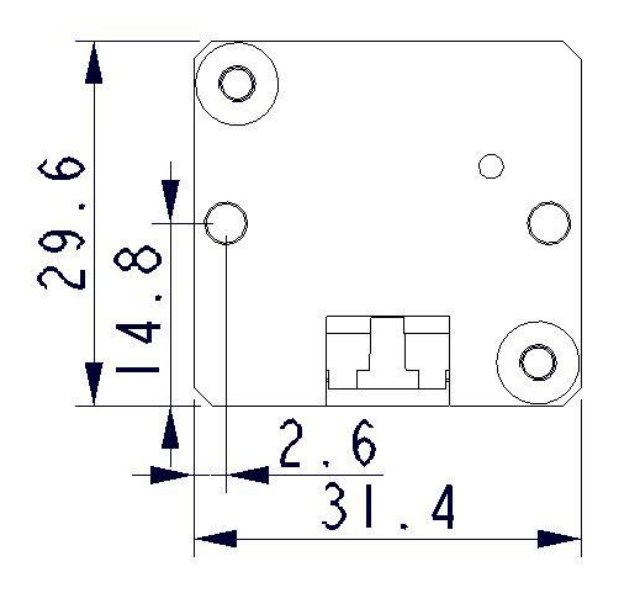

홀 3.2 φ

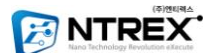

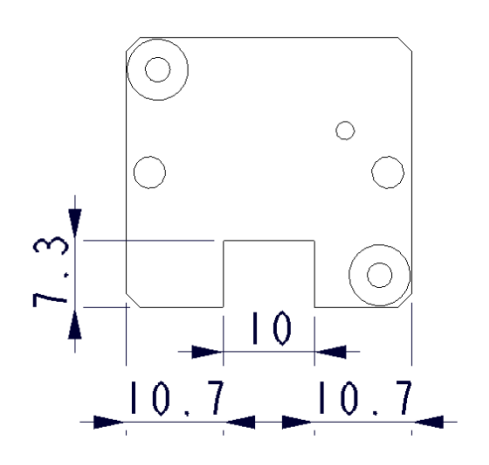

#### 1.000 위: PART 생 ARS-BOTTOM\_MIR 271-A3 b. 부착방법

NT-ARSv1은 케이스에 3.2φ의 고정홀이 뚫려 있기 때문에, 이 홀을 이용하여 다른 기구에 부착 할 수 있습니다.

주의) NT-ARSv1 은 자신이 기울어진 각도를 측정하기 때문에, 장착하실 때 반드시 평평한면, 그리고 가능하면 몸체의 중심부에 장착해 주시기 바랍니다.

#### 1-9 주의사항

- ✓ 전원이 인가된 상태에서 배선 또는 점검을 하지 마십시오. 주 고장의 원인이 됩니다.
- ✓ 제품을 분해 혹은 개조 하지 마십시오. 파손의 위험이 있습니다.
- ✓ 전원을 연결하기 전에 반드시 커넥터의 극성을 확인하시기 바랍니다.
- ✓ NT-ARSv1은 특성상 Body의 무게중심에 설치하길 권장합니다. 만약 무게중심에 설치하 지 않았을 경우, 각도가 한쪽으로 쏠려서 추출되는 경우가 발생할 수 있으며, 또한 정상 적인 각도 추출에 어려움이 있을 수 있습니다.
- ✓ 가속도가 1.5g 이상의 환경, 즉 큰 가속도 성분을 가지는 진동 환경 등에서는 정상작동 이 어렵습니다.

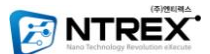

## 2. True Value VS. Sensor Value

**2-1 일정 각도 유지 시 참값과의 비교 (**T = 25°C)

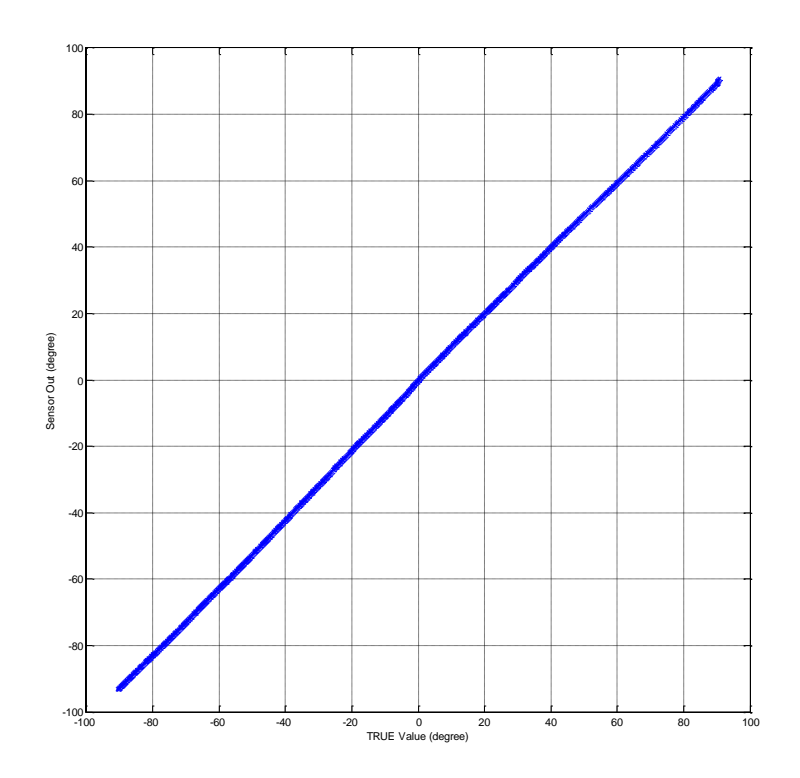

이 그래프는 어느 일정 각도를 유지했을 때, NT-ARSv1와 실제 각도 의 차이를 비교하 여 나타낸 그래프 입니다. 그래프를 통해, NT-ARSv1은 85도 부근까지는 실제 각도와 차 이가 거의 나타나지 않지만, 85도 이상부터는 일정 각도 유지 시 오차가 발생합니다. (출 하되는 제품마다 다소 신뢰 한계치의 차이가 있습니다.)

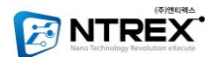

## 2-2움직임이 있을 때 참값과의 비교

**2-2.1 Roll 비교 (**Temp = 25°C , Time = Sec, 단위 = degree) **a. 80**° 이상 진동실험 결과 (시간축에서 본 degree)

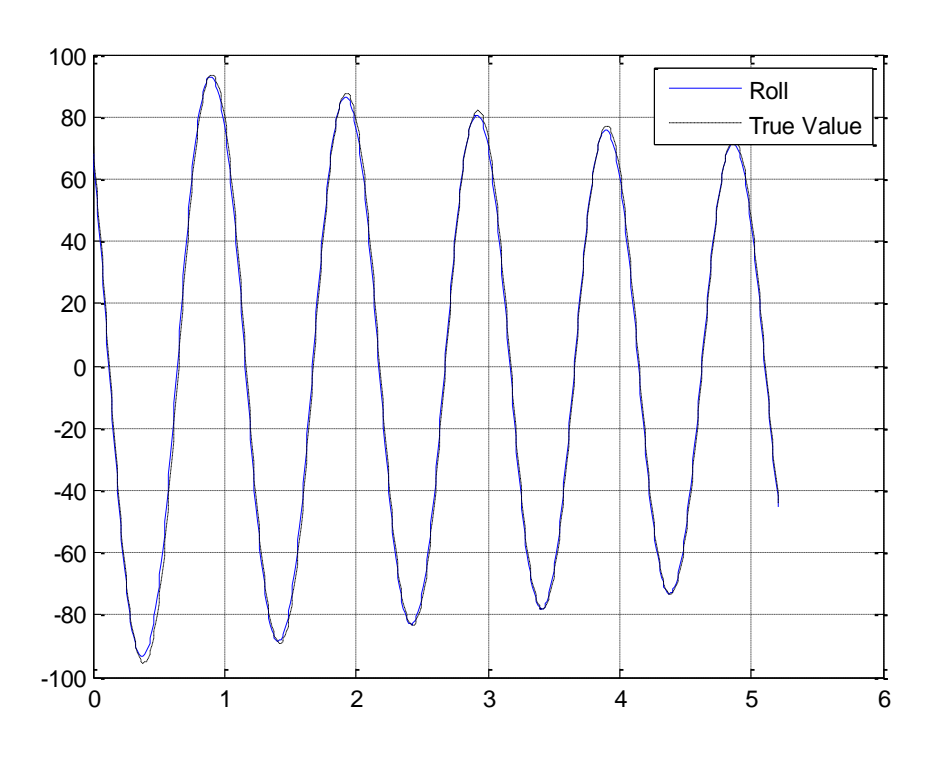

b. 80° 이하 진동실험 결과 (시간축에서 본 degree)

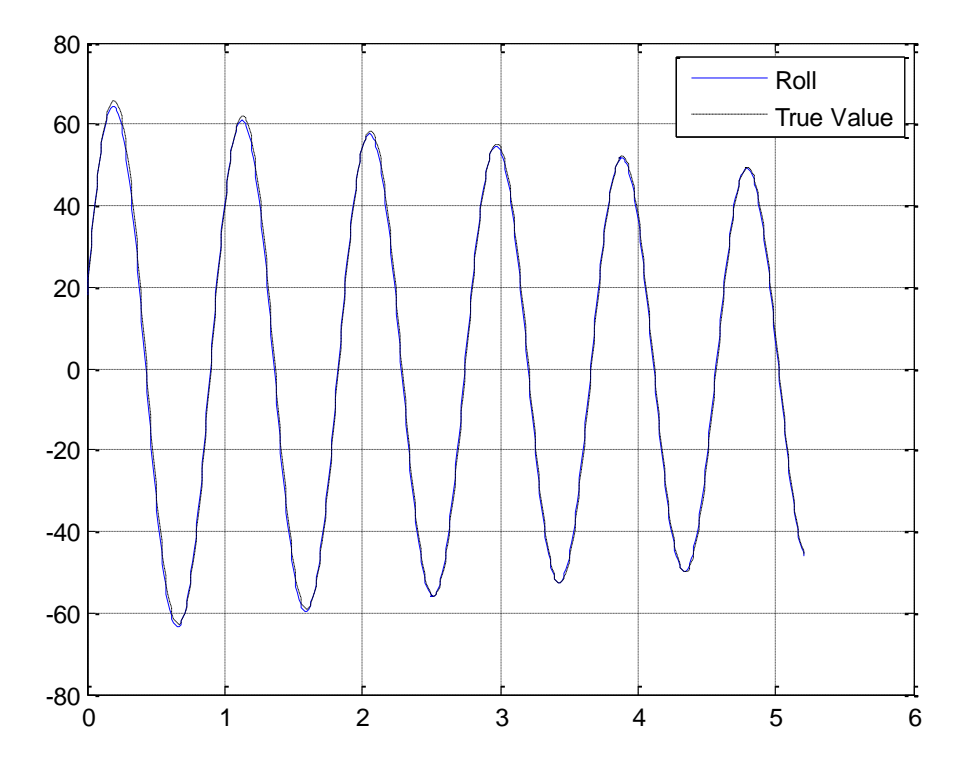

G.INS NT-ARSv1 (Ver1.0)

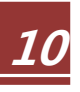

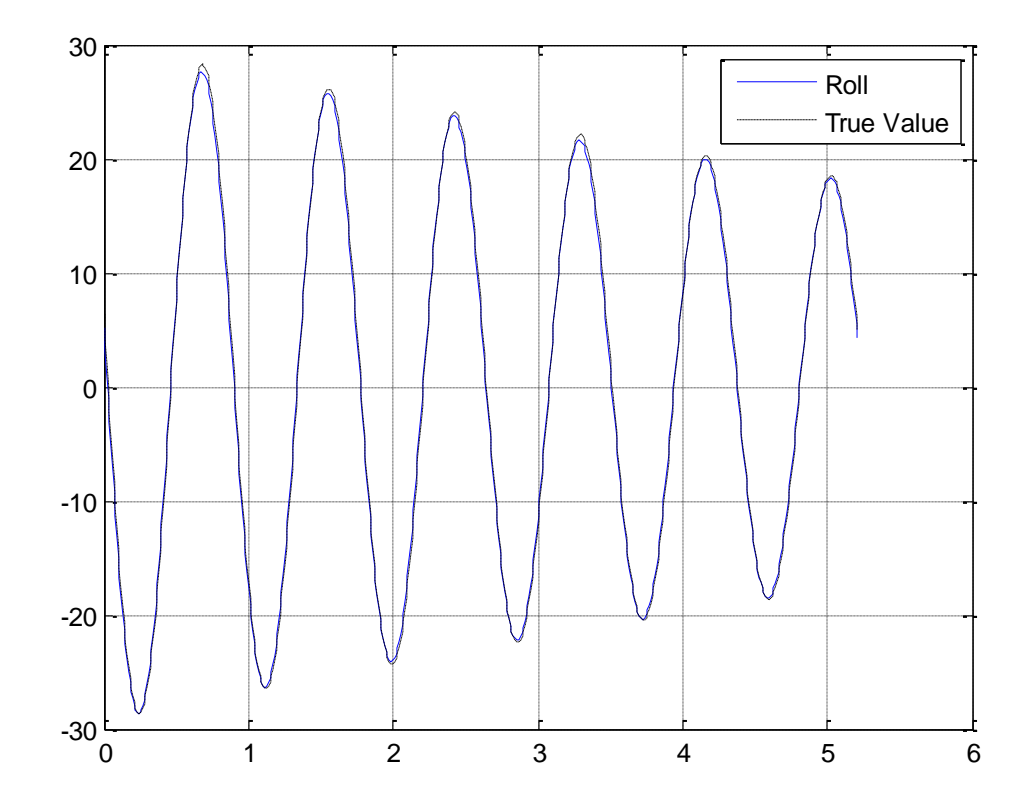

c. 30° 이하 진동실험 결과 (시간축에서 본 degree)

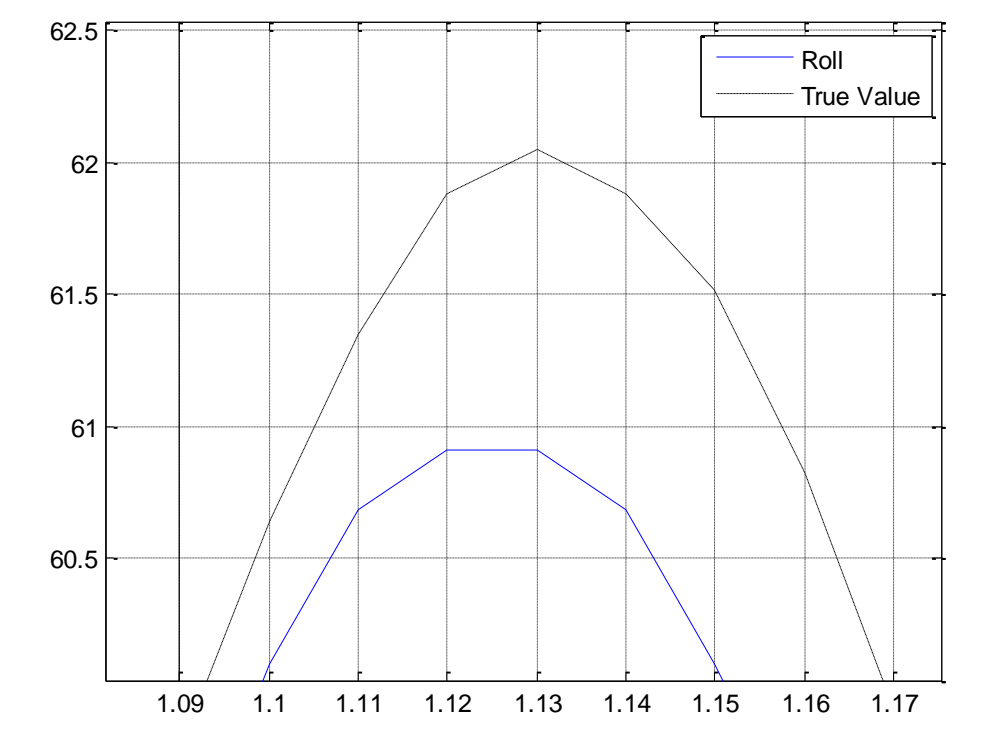

진동실험 결과 확대 (1초~1.5초 사이 시간에서 본 degree)

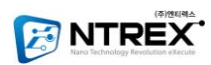

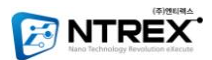

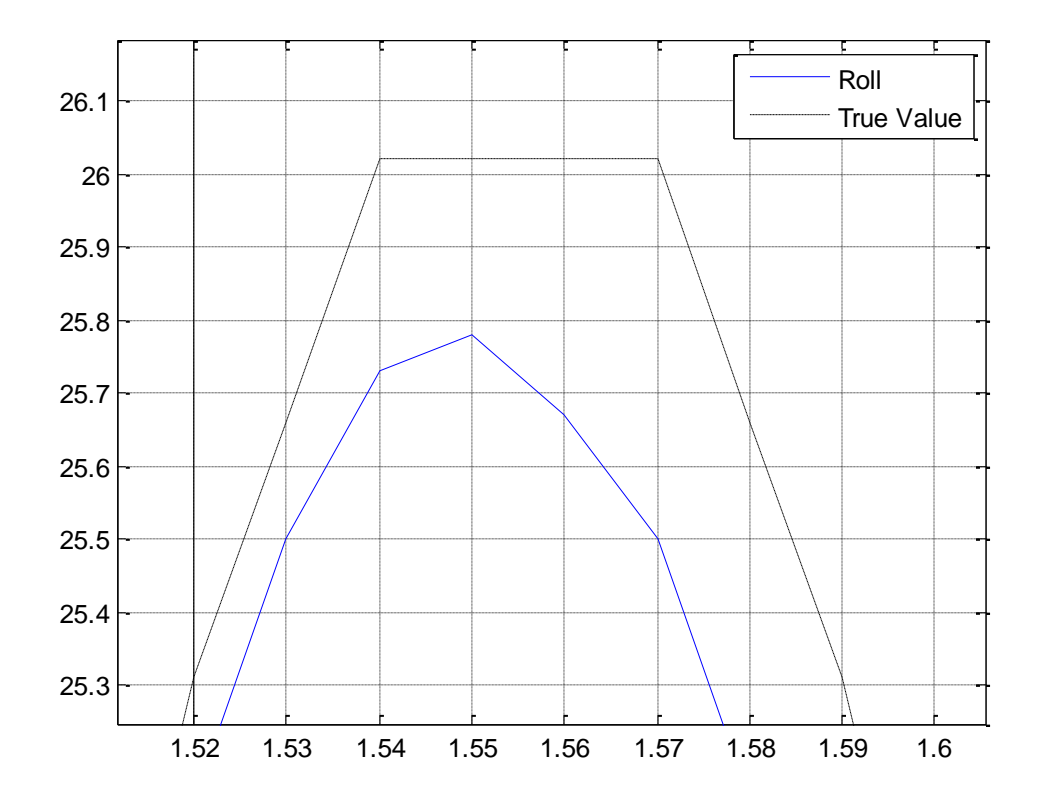

진동실험 결과 확대 (1.5초~1.6초 사이 시간에서 본 degree

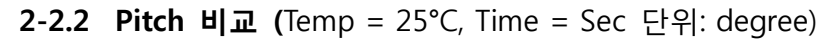

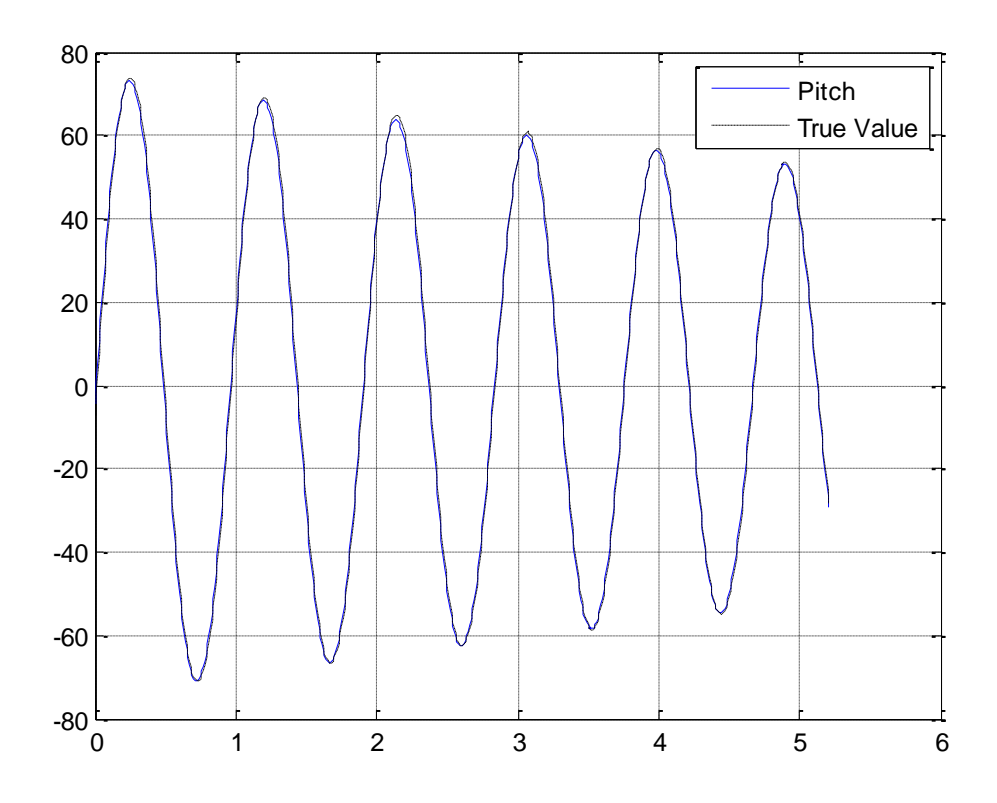

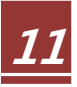

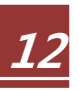

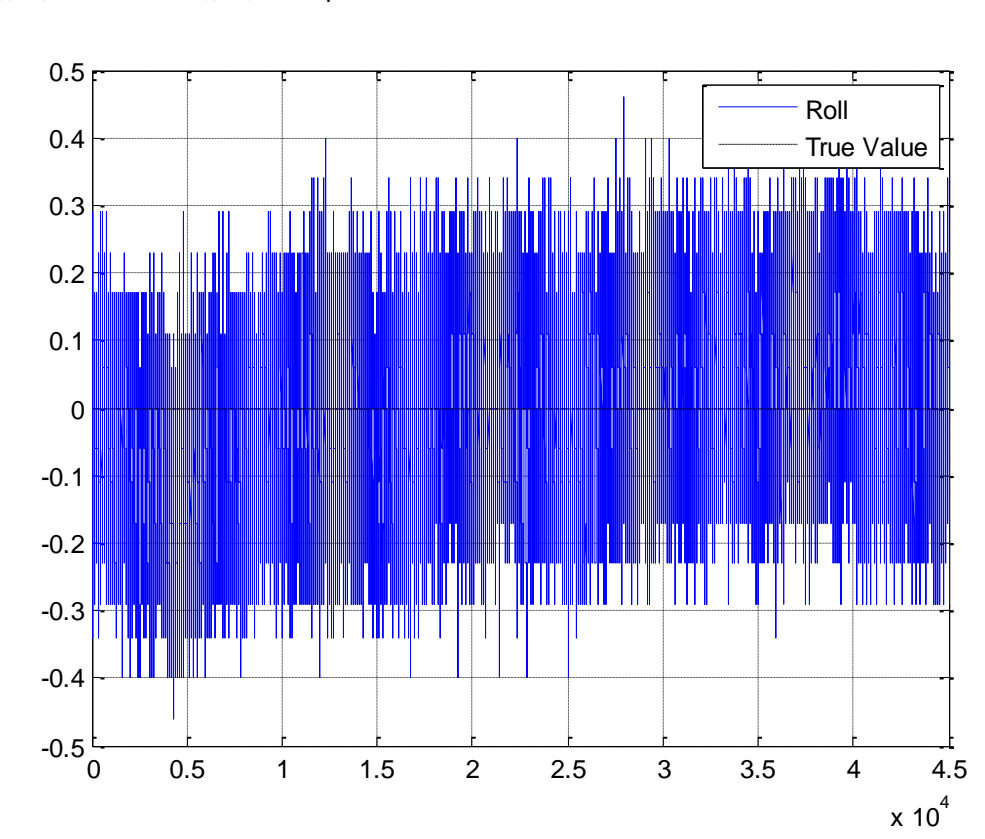

**2-3** 0° 유지 **Error (**0° 유지, Temp = 25°C, Time = Sec)

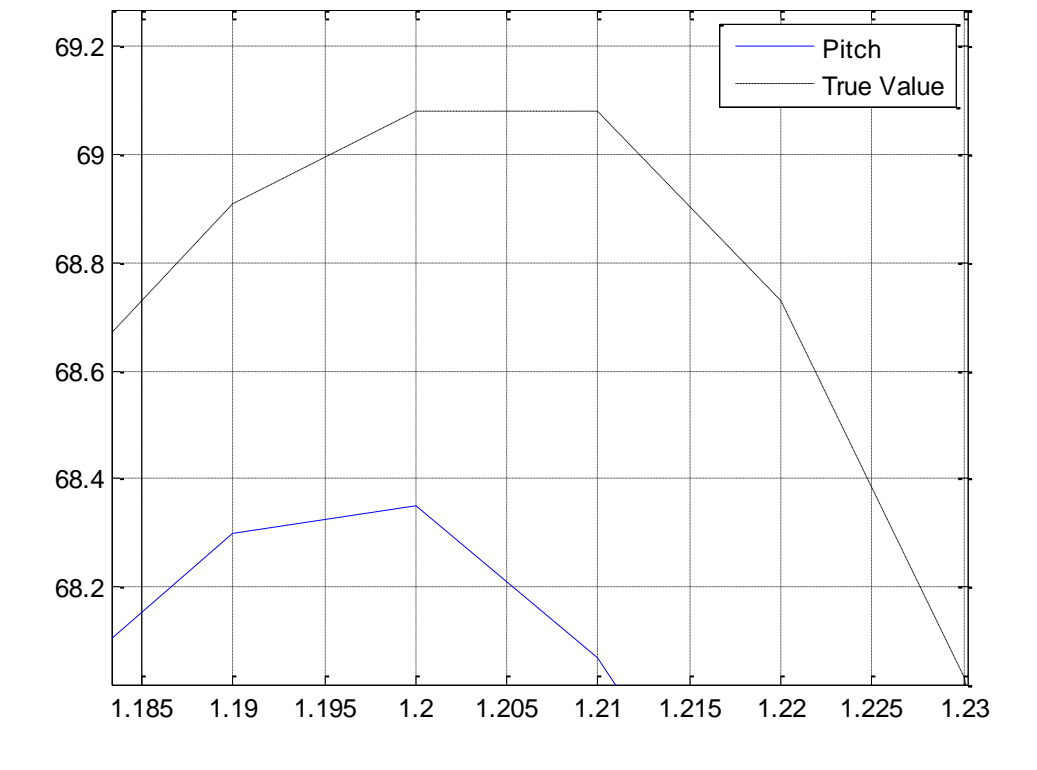

진동실험 결과 확대 (1초~1.5초 사이 시간에서 본 degree)

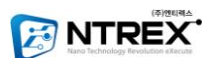

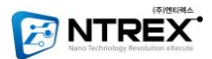

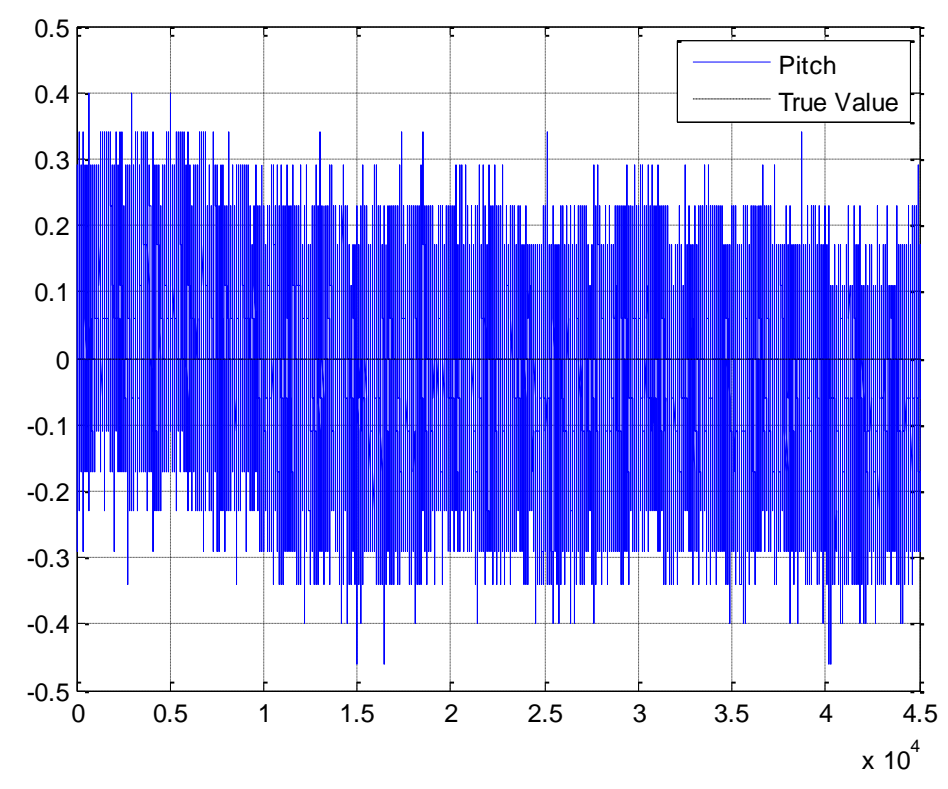

2-4 온도특성

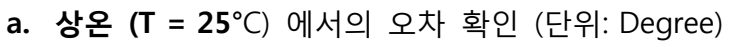

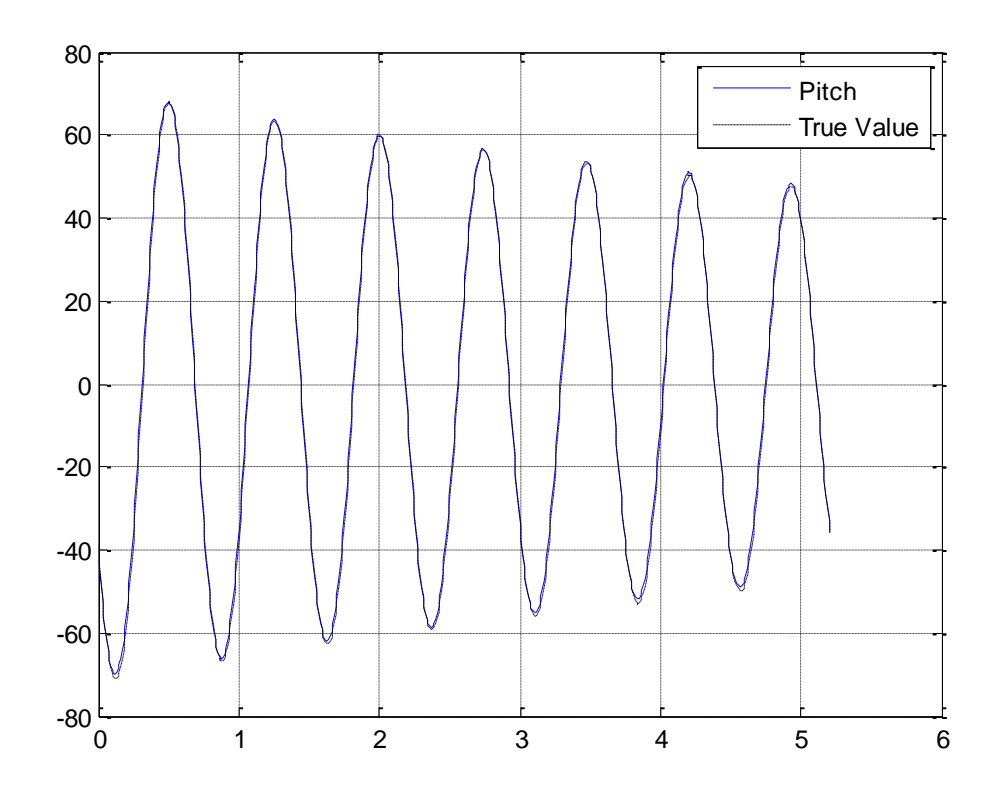

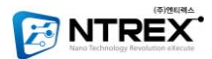

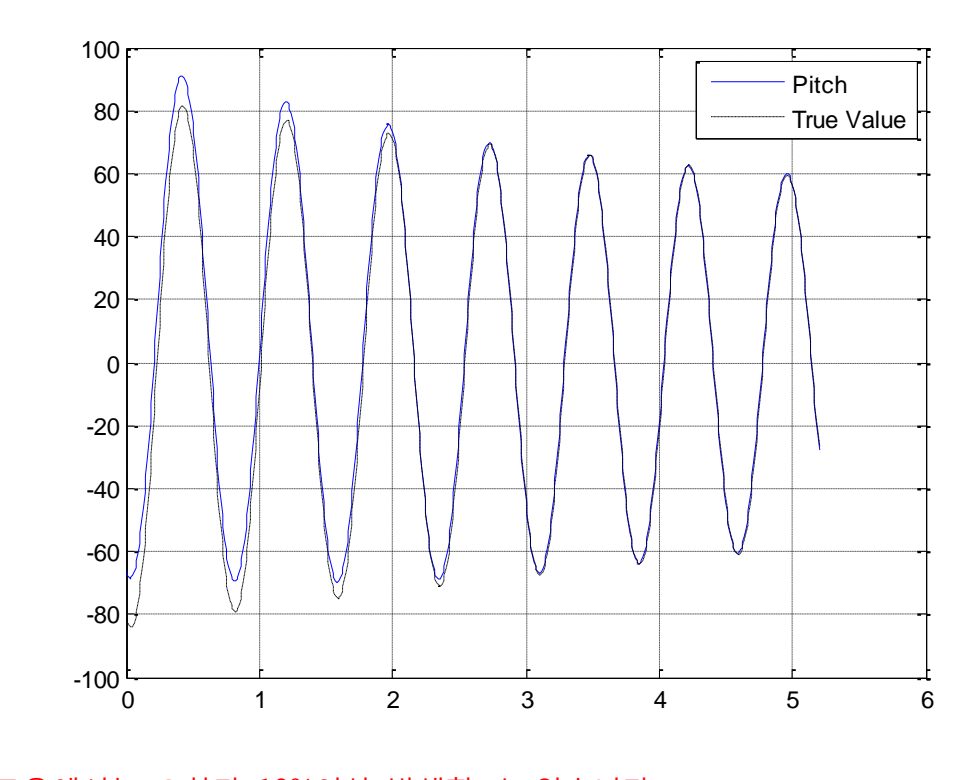

**b. 고온 (T = 55°**C) 에서의 오차 확인 (단위: Degree)

고온에서는 오차가 10%이상 발생할 수 있습니다. **b. 저온 (T = 5°**C) 에서의 오차 확인 (단위: Degree)

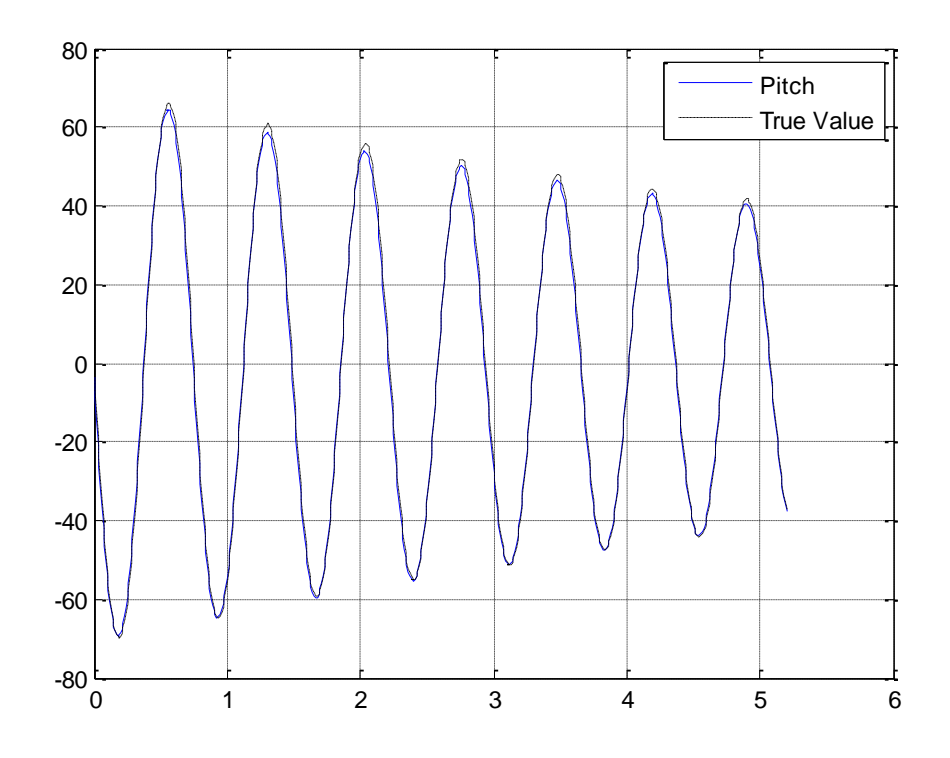

저온에서는 상온에서의 오차범위 2°보다 오차가 크게 발생할 수 있습니다.

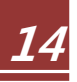

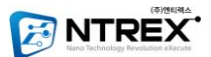

## 3. NT – ARSv1 핀 연결도

NT - ARSv1은 12507HS - 06L(6핀 커넥터)를 사용하고 있습니다. 각 핀에 대한 설명과 그림은 아래를 참조 하시기 바랍니다. (케이스 상단에 1번핀 표시가 되어있습니다.)

## 3-1 핀맵

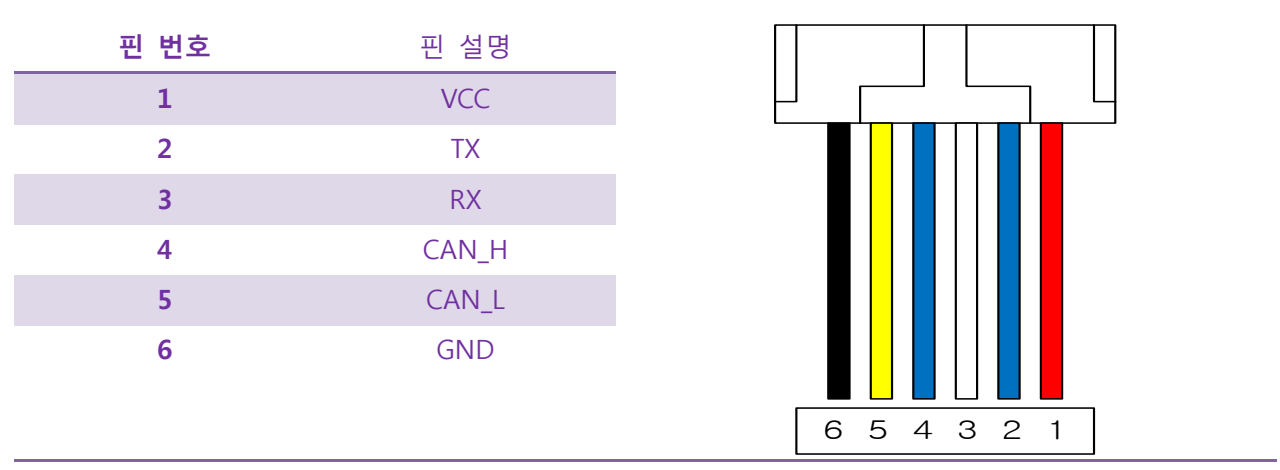

<표 3.1 Pin Descriptions>

3-2 RS232 연결의 예

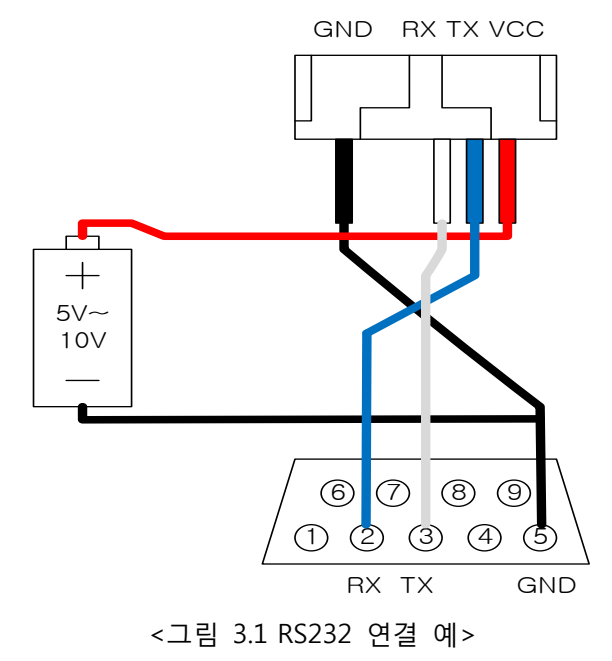

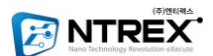

## 4. NT - ARSv1 인터페이스 - RS232

RS232통신이 지원되는 PC 혹은 다른 마이크로 컨트롤러 등을 통해 통신하는 방법입니다. NT-ARSv1은 자체에 RS232통신을 할 수 있도록 SP3232 칩이 내장되어 있습니다. 그러므로 별도의 드라이버 없이 RS232통신이 가능합니다. 만약 마이크로컨트롤러를 통해 NT-ARSv1의 데이터를 처 리하시고자 한다면, 반드시 MAX232나, SP3232와 같은 기능을 하는 칩을 거쳐서 통신 하시기 바 랍니다.

제품 출하 시 기본 통신속도는 115200bps 로 설정되어 있습니다. NT-ARSv1은 하이퍼터미널과 같은 프로그램 , 모니터링프로그램, 다른 MCU 보드를 통해 사용할 수 있습니다.

| Bitrate      | 115200 / 230400 bps |
|--------------|---------------------|
| Data Bits    | 8 bits              |
| Parity       | None                |
| Stop Bit     | 1bit                |
| Flow Control | None                |

<sup>&</sup>lt;표 4.1 RS232 Protocol 사양>

#### 4-1 PC 와 연결

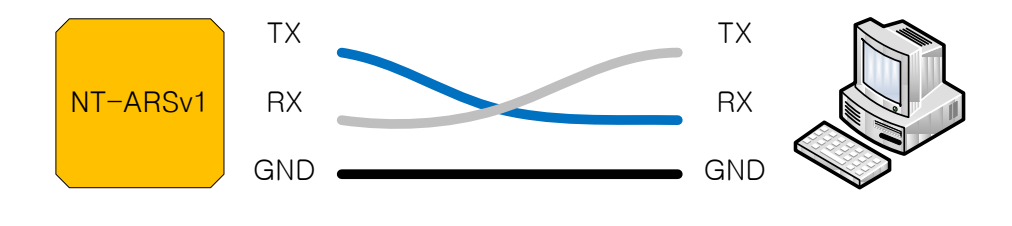

<그림 4.1 RS232 - PC와의 연결>

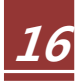

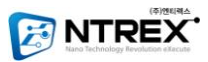

| 🌯 COM3_9600 - 하이퍼린미널                                          |    |
|---------------------------------------------------------------|----|
| 파일(E) 편집(E) 보기(V) 호출(C) 전송(T) 도움말(H)                          |    |
| D 🗳 📾 🐉 🗈 🎦 📸                                                 |    |
|                                                               | 1^ |
| *****                                                         |    |
| Company : NTREX.Inc.                                          |    |
| Firmware: NT-ARSv1 Ver 1.0                                    |    |
| Release : 1/Apr/2011                                          |    |
| Homepage: www.NTrex.co.kr                                     |    |
| Contact : lab@ntrex.co.kr                                     |    |
| ******                                                        |    |
|                                                               |    |
|                                                               |    |
|                                                               |    |
| 100017                                                        |    |
| -                                                             |    |
|                                                               |    |
|                                                               |    |
|                                                               |    |
|                                                               |    |
|                                                               |    |
|                                                               |    |
|                                                               |    |
|                                                               |    |
|                                                               |    |
|                                                               |    |
|                                                               |    |
| (여권 0:00:58 _ ANSIW115200.8_N_1 _ SCROLL _ CAPS _ NHM [캡 ] 배코 | ¥  |
|                                                               | .1 |

<그림 4.3 RS232 - 하이퍼터미널을 이용하여 확인한 초기화면>

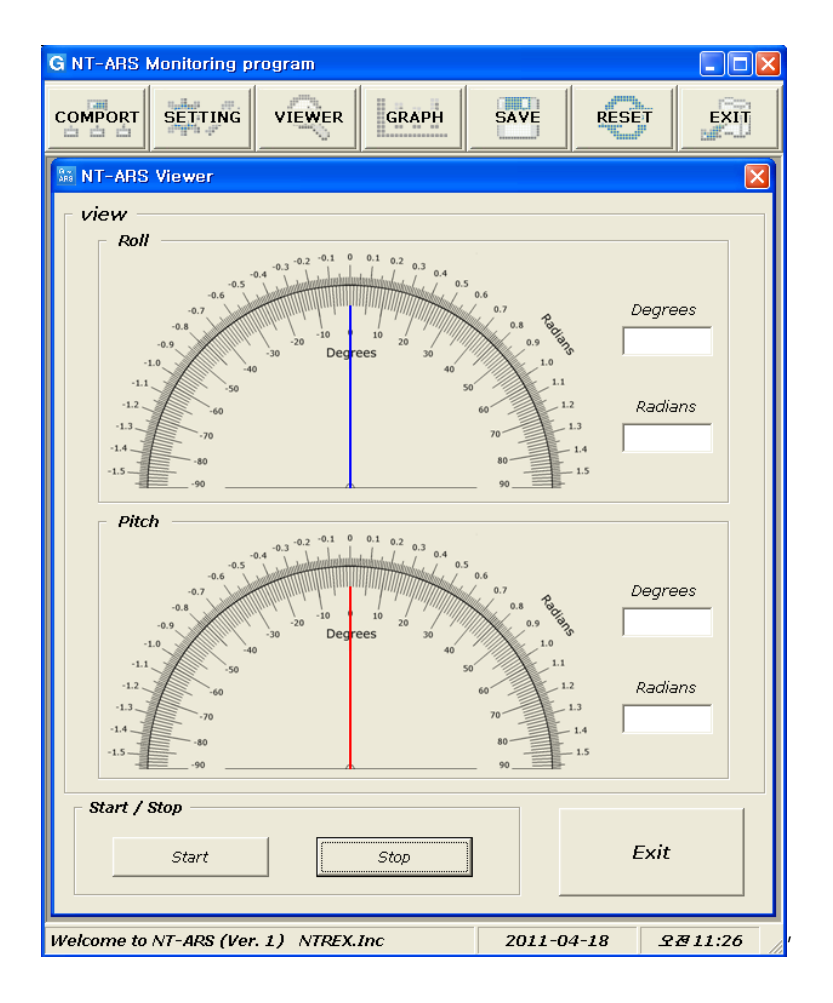

<그림 4.4 RS232 - 모니터링프로그램을 이용하여 확인한 예>

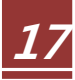

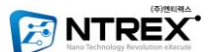

## 4-2 다른 Micom 과의 연결

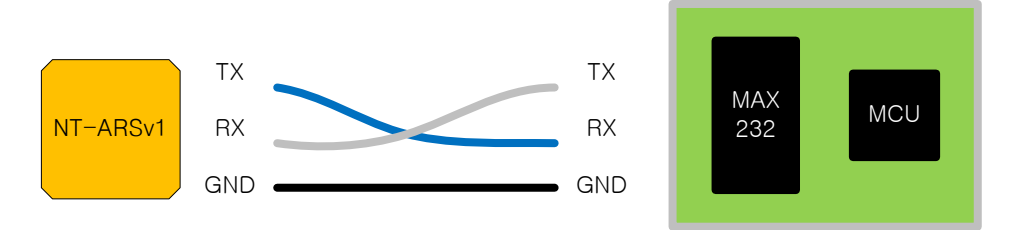

<그림 4.5 RS232 - 다른 MCU와의 연결>

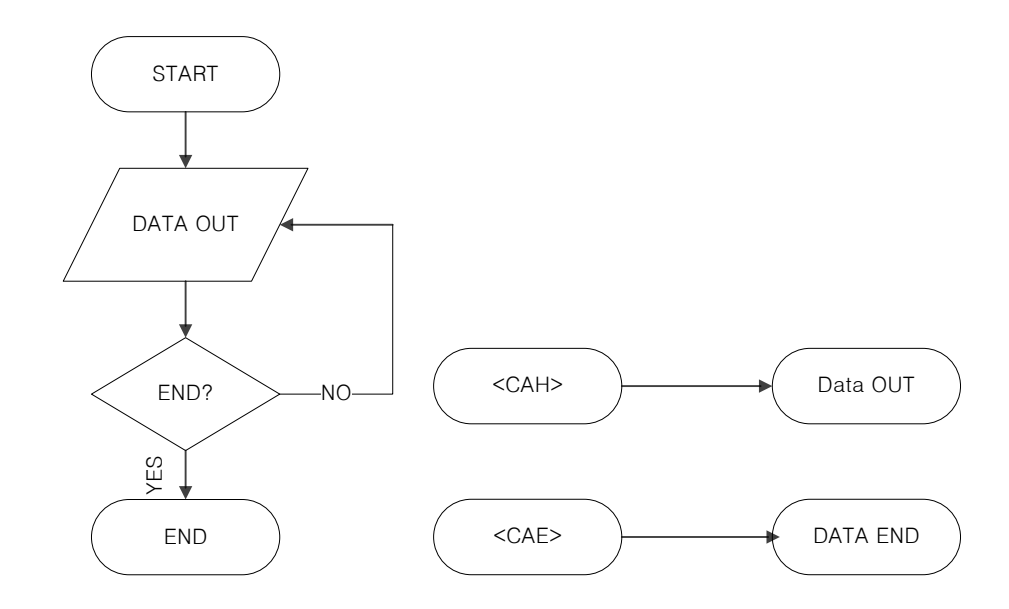

<그림 4.6 RS232 - 명령어 순서도>

위 순서도는 다른 MCU를 통해 데이터를 받을 경우에 대한 예 입니다. 처음 전원을 인가한 후, NT-ARSv1에게 "<CAC>" 명령어를 보내면, START로 인식하고 데이터를 출력하게 됩니다. 그리고, 데이터를 받을 필요가 없을 경우 "<CAE>" 명령어를 보냄으로써, 데이터 출력을 종료할 수 있습 니다. (만약 NT-ARSv1이 각도 데이터를 출력하고 있을 경우, <CAE> 명령어 이외 모든 명령어는 받아들이지 않습니다.)

#### NT-ARSv1 명령어 - Page.21

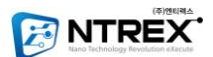

## 5. NT – ARSv1 인터페이스 – CAN

CAN(Control Area Network)통신은 차량룡 네트워크 시스템으로 개발된 통신입니다. 주로 마이 크로컨트롤러들 간의 통신을 위해 설계된 시리얼 네티워크 통신방식으로, 국제표준 규격으로 제 정되어 있습니다. CAN통신은 1:1 통신뿐 아니라 멀티 마스터 통신이 가능하고, 특히 장거리 통신 이 가능하기 때문에, 하나의 컨트롤러를 통해 여러 개의 디바이스를 제어 할 수 있습니다.

NT-ARSv1은 CAN2.0B 규격의(Extended CAN) 프로토콜을 따르고 있으며, ID 설정은 Master, Slave 각각 0~999(0x000 ~ 0x3E7)까지 설정 할 수 있습니다.

### 5-1 CAN 통신을 사용하는 이유

- 통신속도 : 최대 1Mbps
- ◆ Multi-Master 구조: 통신 신호 충돌 대책이 있음(CSMA/CA)
- 메시지 ID간 우선순위가 있음.
- 데이터 송신 충돌 정지 시, 선로가 비어 있을 때 자동 재 전송 기능
- 통신 데이터 수 : 8바이트
- 통신 프로토콜/에러 처리를 Hardware 적으로 처리.
- 멀티 통신 가능(ID구분- Standard: 11bit, Extended: 29bit)
- Noise 환경에 강함

| BUS Length | Bit rate (단위 : bps) | Bit time |
|------------|---------------------|----------|
| 25M        | 1000Kbps            | 1us      |
| 100M       | 500Kbps             | 2us      |
| 250M       | 250Kbps             | 8us      |

<표 5.1 CAN Protocol 사양>

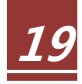

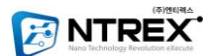

### 5-2 CAN통신 사용방법

CAN통신은 PC에서 직접 데이터를 받아 볼 수는 없지만, "CAN to RS232" 와 같은 변환기를 통 해 데이터를 받아볼 수 있고, 다른 마이크로컨트롤러와 통신할 수 있습니다. CAN통신은 멀티 마 스터 통신이 되는 큰 장점 때문에 제어 분야에서는 널리 쓰이고 있습니다.

만약 별도의 마이크로 컨트롤러를 통해 CAN통신을 할 경우 CAN BUS에 직접 연결되는 CAN Transceiver가 필요합니다. 흔히 사용되는 CAN Transceiver는 ATA6660, MCP2551, PCA6558 등이 있습니다. NT-ARSv1에는 CAN Transceiver가 내장되어 있기 때문에 별도의 Transceiver를 달아줄 필요는 없습니다.

CAN 통신선의 특징은 2가닥의 CAN\_H, CAN\_L 권선으로 이루어진 BUS 형태 입니다. 이 BUS에 각종 디바이스가 붙게 되며, 이 BUS 를 통해 통신을 하게 됩니다.

그리고 BUS의 양 단에는 임피던스 매칭용 종단저항(120~130 Ohm) 을 달아주어야 합니다.

(NT-ARSv1에는 별도의 종단저항이 달려있지 않습니다. 만약 종단저항이 달리지 않을 경우 데이 터를 받을 수 없는 상황이 발생할 수 있습니다.)

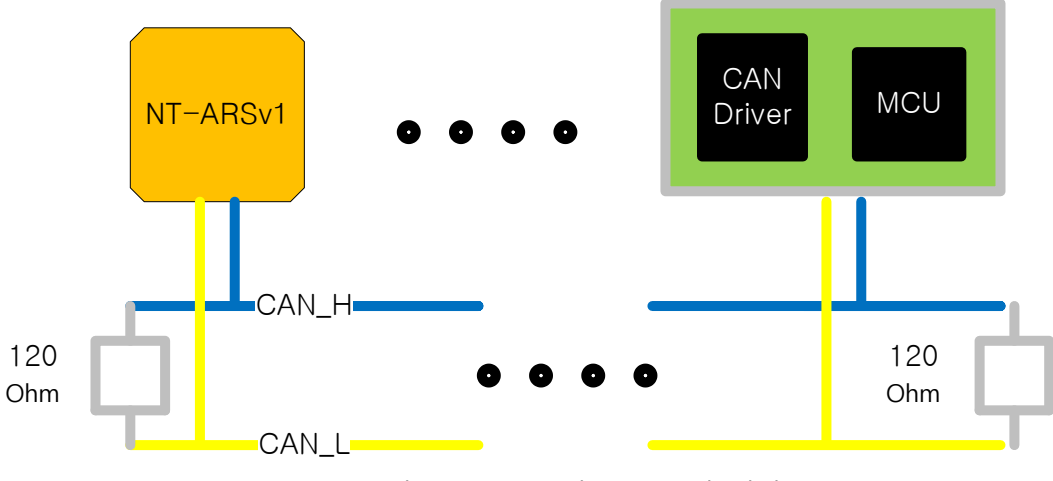

<그림 5.1 CAN - 다른 MCU와 연결>

CAN통신 또한, RS232와 마찬가지로 텍스트 형식의 데이터를 명령어로 인식합니다. 명령어 보기는 Page 21 을 참조하시기 바랍니다.

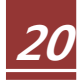

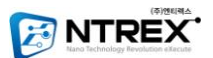

## 6. NT – ARSv1 명령어

RS232와 CAN통신을 통해 메시지를 전달할 때, 기본적으로 아스키 형태의 문자열을 주고 받으 며, 대소문자를 구분 해 주어야 합니다. 문자열의 기본 형식은 '<' 으로 시작하여 '>' 으로 종료됩 니다. NT-ARSv1을 가장 기본적으로 동작확인을 하는 방법으로는, NT-ARSv1용 모니터링 프로그램 과 Windows 에서 제공되는 하이퍼터미널 등이 있습니다. 각각의 제어명령에 대한 분류는 아래 표를 참조하시기 바랍니다.

|     | Command               | Echo Command            | Discription       | Value | Response                                                |
|-----|-----------------------|-------------------------|-------------------|-------|---------------------------------------------------------|
|     | <cah></cah>           | Х                       | RS232 모드 데이터      | Х     | <roll, pitch,="" rated<="" th=""></roll,>               |
|     |                       |                         |                   |       | Roll ,Rated Pitch> STRING                               |
|     | <caw></caw>           | Х                       | RS232 모드 데이터      | х     | <roll pitch="" rated="" rated<="" roll="" th=""></roll> |
| 데이터 |                       |                         | 출력 시작             |       | Pitch > HEXA                                            |
| 출력  | <cac></cac>           | Х                       | CAN 모드 데이터        | Х     | <roll pitch="" rated="" rated<="" roll="" th=""></roll> |
|     |                       |                         | 출력 시작             |       | Pitch > HEXA                                            |
|     | <cao></cao>           | х                       | 데이터 한번 출력         | х     | <roll pitch="" rated="" rated<="" roll="" th=""></roll> |
|     |                       |                         |                   |       | Pitch > STRING                                          |
|     | <cae></cae>           | Х                       | 데이터 출력 끝          | х     |                                                         |
|     | <cat></cat>           | Х                       | NT-ARSv1 내부온도     | Х     | Ex) <cat25.94></cat25.94>                               |
| 설정  | <csu0~1></csu0~1>     | <csu0~1!></csu0~1!>     | RS232 Bitrate SET | 0,1   |                                                         |
| 명령어 | <csc0~2></csc0~2>     | <csc0~2!></csc0~2!>     | CAN Bitrate SET   | 0,1,2 |                                                         |
|     | <csm0~999></csm0~999> | <csm0~999!></csm0~999!> | CAN Master ID SET | 0~255 |                                                         |
|     | <css0~999></css0~999> | <css0~999!></css0~999!> | CAN Slave ID SET  | 0~255 |                                                         |
|     | <cst></cst>           | <cst!></cst!>           | 설정값 저장            | Х     | <dcok></dcok>                                           |
|     | <csl></csl>           | <csl!></csl!>           | Bias Calibration  | Х     | <clok></clok>                                           |
|     | <csf></csf>           | <csf!></csf!>           | Factory Reset     | Х     | <frok></frok>                                           |
|     | <crs></crs>           | Х                       | RESET             | Х     | <rst></rst>                                             |
|     | <err></err>           | X                       | 에러 메시지            | Х     | <err></err>                                             |

<표 6.1 명령어 Table>

\* Echo Command는 모든 명령어 마지막 문자 '>' 앞에 ! 를 붙여줌으로써, 사용자가 입력 한 문자열을 에코응답형식으로 보내줍니다.

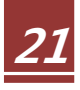

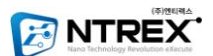

## 6-1. Bias Calibration

| 명령어     | <csl></csl>      |
|---------|------------------|
| 설명      | Bias Calibration |
| Default | Х                |

Bias Calibration은 NT-ARSv1에 내장되어 있는 가속도, 자이로 센서의 바이어스 값을 다시 설정 해주는 기능입니다. 명령어를 CAN통신이나 RS232를 통해 사용하실 수 있습니다. 위 기능을 수행 하는 동안에는 어떤 명령어도 실행하지 않습니다. 또한, 위 기능이 실행 중에 있으면, LED가 5번 깜빡이게 됩니다. 만약 Calibration작업을 수행하는 동안 다른 명령어가 들어오게 되면, Calibration 명령이 끝난 뒤 가장 최근에 들어온 명령어를 수행합니다.

주의) 위 기능은 NT-ARSv1을 기본설정 후 NT-ARSv1을 재부팅 하시고 설정 하시기 바랍니다. 또한 NT-ARSv1은 제품 출하 시 적절한 Bias값을 갖고 출하 되므로 반드시 재설정이 필요할 때만 사용하시기 바랍니다.

## 6-2. Factory Reset

| 명령어     | <csf></csf>      |
|---------|------------------|
| 설명      | 모든 설정값을 출하단계로 리셋 |
| Default | Х                |

제품을 출하 단계에 설정된 기본값으로 되돌리는 명령입니다. 설정값(NT-ARSv1 의 내부 가속 도 바이어스값, 자이로 바이어스값, CAN Bitrate, RS232 Bitrate) 이 모두 기본설정으로 바뀌며, CAN Bitrate의 경우에는 250K, RS232 Bitrate 의 경우 115200 으로 초기화 됩니다.

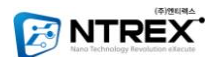

## 6-3. CAN Bitrate 설정

| 명령어     | <csc0~2></csc0~2> |
|---------|-------------------|
| 설명      | CAN Bitrate 설정    |
| Default | 0                 |
| Example | <csc0></csc0>     |

NT-ARSv1의 CAN 통신속도 설정에 관한 명령입니다. 명령어를 통해 설정값이 임시 버퍼에 저장이 되며, 최종 데이터 저장을 하게 되면 (명령어 : <CST>) 변경된 설정이 적용되어 동작합니다. (반드시 리셋을 해야 합니다.)

| Value | Bit rate (단위 : bps) |
|-------|---------------------|
| 0     | 250K                |
| 1     | 500K                |
| 2     | 1000K               |

## 6-4. RS232 Bitrate 설정

| 명령어     | <csu0~1></csu0~1> |
|---------|-------------------|
| 설명      | CAN Bitrate 설정    |
| Default | 0                 |
| Example | <csu1></csu1>     |

NT-ARSv1의 RS232 통신속도 설정에 관한 명령입니다. 명령어를 통해 설정값이 임시 버퍼에 저 장이 되며, 최종 데이터 저장을 하게 되면 (명령어 : <CST>) 변경된 설정이 적용되어 동작합니다. (반드시 리셋을 해야 합니다.)

| Value | Bit rate (단위 : bps) |
|-------|---------------------|
| 0     | 115200              |
| 1     | 230400              |

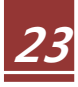

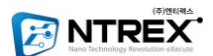

## 6-5. CAN Master ID 설정

| 명령어     | <csm0~999></csm0~999> |
|---------|-----------------------|
| 설명      | CAN Node Master ID 설정 |
| Default | 2                     |
| Example | <csm2></csm2>         |

NT-ARSv1과 통신할 마스터 ID 설정에 관한 명령입니다. 명령어를 통해 설정값이 임시 버퍼에 저장이 되며, 최종 데이터 저장을 하게 되면 (명령어 : <CST>) 변경된 설정이 적용되어 동작합니 다. (반드시 리셋을 해야 합니다.) 위 명령은 NT-ARSv1으로부터 데이터를 받을 주소를 입력하는 것 입니다. 따라서 주 컨트롤러가 이에 해당합니다. ID의 범위는 0 ~ 999(0x000~0x3E7)까지 입니 다.

\* ex) <CSM100> 의 경우 실제 ID값은 16진수로 변형된 '0x64' 입니다.

#### 6-6. CAN Slave ID 설정

| 명령어     | <css0~999></css0~999> |
|---------|-----------------------|
| 설명      | CAN Node Slave ID 설정  |
| Default | 2                     |
| Example | <csm2></csm2>         |

NT-ARSv1의 CAN ID 설정에 관한 명령입니다. 명령어를 통해 설정값이 임시 버퍼에 저장이 되며, 최종 데이터 저장을 하게 되면 (명령어 : <CST>) 변경된 설정이 적용되어 동작합니다. (반드시 리셋을 해야 합니다.) 위 명령은 NT-ARSv1의 CAN ID 이며, MASTER(주 컨트롤러) 에서 NT-ARSv1 에게 명령어를 보내려면 이 주소값을 사용 하셔야 합니다. ID의 범위는 0 ~ 999(0x000~0x3E7)까지 입니다.

\* ex) <CSS100> 의 경우 실제 ID값은 16진수로 변형된 '0x64' 입니다.

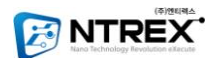

## 6-7. 모든 설정값 저장

| 명령어     | <cst></cst> |
|---------|-------------|
| 설명      | 모든 설정값 저장   |
| Default | Х           |

NT-ARSv1의 모든 설정값을 저장하는 명령어입니다. 위 명령어를 통해 재설정한 값을 저장하게 됩니다.

데이터 설정 예)

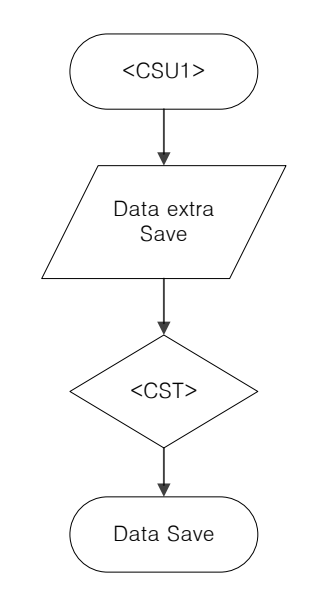

순서 1) RS232 Bitrate 230400bps로 변경하기 위해 <CSU1> 입력 순서 2) 데이터를 저장하기 위해 <CST> 명령어 입력 순서 3) 데이터 저장이 완료, 적용시키기 위해 <CRS>(Software Reset) 실행

#### 6-8. Software RESET

| 명령어     | <crs></crs>             |
|---------|-------------------------|
| 설명      | NT-ARSv1 Software RESET |
| Default | Х                       |

NT-ARSv1을 RESET하는 명령어 입니다. 명령어를 통해 NT-ARSv1은 재부팅을 하게 됩니다.

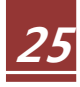

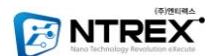

## 6-9. MCU 주변온도 체크

|                  | <cat></cat>                   |
|------------------|-------------------------------|
| 설명               | NT-ARSv1 MCU 주변온도             |
| Example Response | <cat25.93> 25.93°C</cat25.93> |

<CAT> 명령어는 NT-ARSv1의 내부 온도로써, 현재 MCU 주변의 온도를 체크해서 알려주는 명령어 입니다.

## 6-10. RS-232 을 이용한 데이터 출력

| 명령어     | <cah></cah>        | <caw></caw>                          |  |
|---------|--------------------|--------------------------------------|--|
| 설명      | RS-232 를 통해 데이터 출력 | RS-232 를 통해 데이터 출력                   |  |
| Default | Х                  | Х                                    |  |
| 출력 예제   | <-123,52,1,53>     | <0x84 0x1F 0x00 0x15 0x00 0x015 0x00 |  |
|         |                    | 0x05>                                |  |

#### a. Data Format

RS232 통신을 통해 하이퍼터미널 혹은 MCU로 NT-ARSv1의 각도 데이터를 받는 방 법입니다.

Data는 "<", ">" 사이에 4개의 정보(Roll, Pitch, Rated Roll, Rated Pitch)가 출력 됩니 다. Roll과 Pitch는 센서에서 읽은 값을 필터링하여 각도로 계산하여 내보내 주는 것 이고, Rated Roll 과 Ratd Pitch 는 GYRO 센서에서 출력된 값의 변화율에 스케일펙터 를 고려한 값을 출력해 주는 것입니다.

즉, Rated Roll, Rated Pitch 데이터는

(GYRO\_Out - GYRO\_Bias) \* Scalefactor 입니다.

각 데이터의 단위는 Radian이며, 1000을 곱한 값이 출력됩니다. 따라서 데이터를 받 은 뒤 1000으로 나눈 값이 실제 값이 됩니다.

ex) gd\_Roll = -(((double)(ni\_RollBuf)) / 1000.0 \* 180.0 / 3.141592);

<CAW> 명령어의 처리 방법은 "<", ">" 사이에 8Byte의 Hexa로 이루어진 데이터이 며 각각의 데이터 처리는 CAN 통신을 통한 처리 방법과 동일합니다.

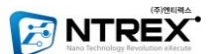

#### b. Flow Chart

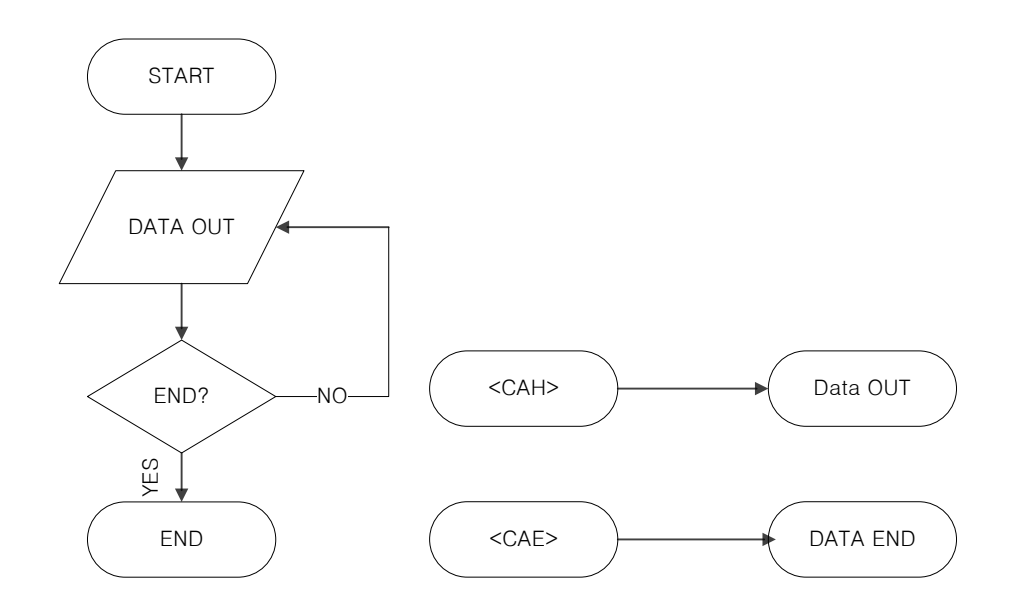

<그림 6.9-1 RS232 데이터 출력 순서도>

## 6-11. CAN 을 이용한 데이터 출력

| 명령어     | <cac></cac>                              |
|---------|------------------------------------------|
| 설명      | CAN 통신을 통해 데이터 출력                        |
| Default | Х                                        |
| 출력예제    | 0x84 0x1F 0x00 0x15 0x00 0x015 0x00 0x05 |

#### a. Data Format

CAN 통신을 이용한 데이터 출력입니다. CAN 통신 사용시 NT-ARSv1는 SLAVE로 동 작하고, MASTER ID에게 데이터를 송신합니다.

Data 는 8Byte를 기준으로, 2Byte 씩 묶어서 4개의 정보(Roll, Pitch, Rated Roll, Rated Pitch)가 출력 됩니다. Roll 과 Pitch 는 센서에서 읽은 값을 필터링 하여 각도로 계산 하여 내보내 주는 것이고, Rated Roll 과 Rated Pitch 는 GYRO 센서에서 출력된 값의 변화율에 스케일펙터를 고려한 값을 출력해 주는 것입니다.

즉, Rated Roll, Rated Pitch 데이터는

(GYRO\_Out - GYRO\_Bias) \* Scalefactor 입니다.

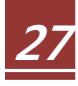

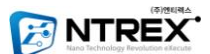

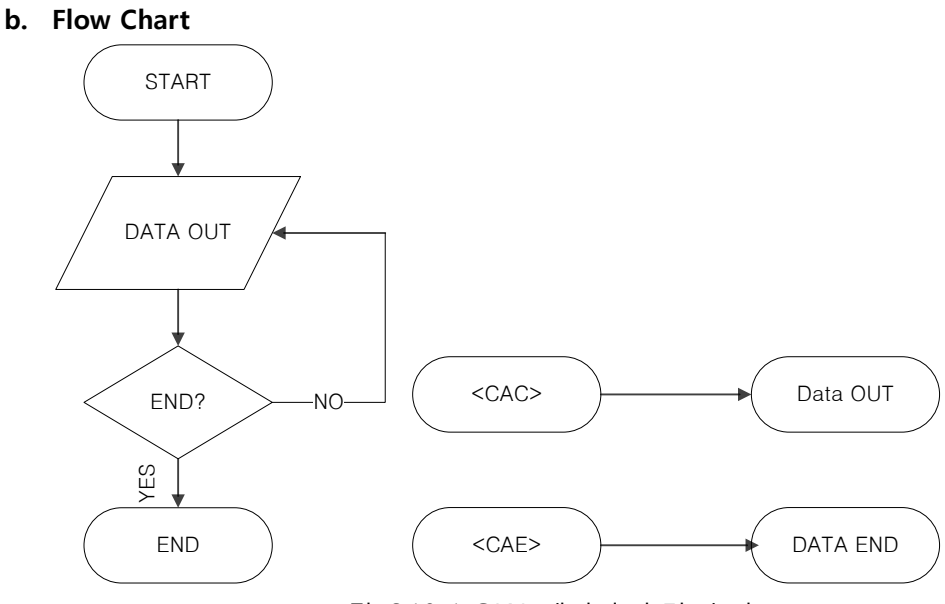

<그림 6.10-1 CAN 데이터 출력 순서도>

#### c. CAN 데이터 처리

CAN 데이터의 길이는 8 Byte 이며, 별도의 데이터 가공이 필요합니다. 이는, 8 Byte 안에 Roll, Pitch, Rated Roll, Rated Pitch 의 4가지 정보를 한번에 보내기 위해 데이터 를 변환했기 때문입니다.

| Ro      | oll     | Pit     | tch     | Gyı     | roX     | Gy      | roY     |
|---------|---------|---------|---------|---------|---------|---------|---------|
| DATA[0] | DATA[1] | DATA[2] | DATA[3] | DATA[4] | DATA[5] | DATA[6] | DATA[7] |

데이터의 구성은 7비트의 상위 데이터, 8비트의 하위 데이터입니다. 또한 각각의 상 위 데이터(DATA[0], DATA[2], DATA[4], DATA[6])의 경우 최상위 bit는 부호 비트로, 1은 음수 0은 양수 입니다.

Roll 데이터를 예로 들면, Roll의 DATA[0]은 상위 7비트에 해당하는 값이며, DATA[1] 은 하위 8비트의 값 입니다. (정확한 데이터 처리 방법은 부록 9.1 A를 참조 하시기 바랍니다.)

각 데이터의 단위는 Radian 이며, 1000을 곱한 값이 출력됩니다. 따라서 데이터를 받은 뒤 1000으로 나눈 값이 실제 값이 됩니다.

ex) gd\_Roll = -(((double)(ni\_RollBuf)) / 1000.0 \* 180.0 / 3.141592);

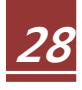

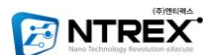

## 7. NT-ARSv1 Monitoring Program

### 7-1 NT-ARSv1 Monitoring Program Install

#### A. 설치 가능한 PC

- RS232 포트 또는 USB포트가 있는 기종
- 하드 디스크 용량 :10MB 이상
- 해상도 : 1024 x 768 이상
- 지원가능 OS : Window XP
  - (XP 이후 버전 용 모니터링 프로그램은 곧 배포 예정입니다.)

#### B. 사용자 프로그램 설치 방법

a. <그림 7-1>과 같은 아이콘을 클릭하여 실행하면 [그림 7-2]와 같은 화면이 나옵 니다. 화면의 지시에 따라 설치해 주십시오.

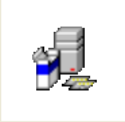

NT-ARS(Ver1,0),exe <그림7-1 설치 아이콘>

b. <그림7-2>와 같이 프로그램 설치 메인 화면에서 다음을 클릭합니다.

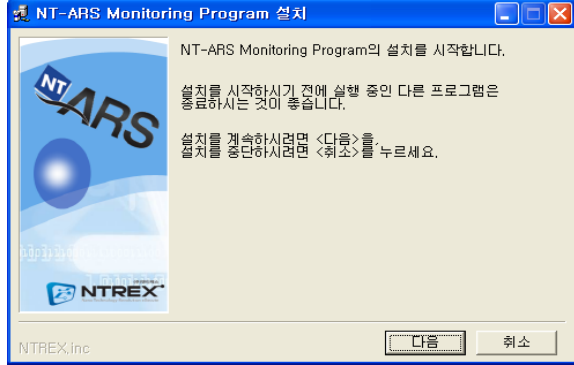

<그림 7-2 프로그램 설치 메인 화면>

c. <그림 7-3>과 같이 프로그램 설치 폴더는 C:₩Program Files₩NT-ARS 폴더로 지 정되어 있으며, 설치폴더 변경은 불가능 합니다. 프로그램을 설치 하시려면 설치 시작을 클릭합니다.

| nt-ARS Monitor | ing Program 설치 📃 🗖 🔀                        |
|----------------|---------------------------------------------|
|                | NT-ARS Monitoring Program을(를) 다음 폴더에 설치합니다. |
| MARO           | <설치시작>을 누르시면 다음 폴더에 설치를 시작합니다.              |
| 0.0            | 설치에 필요한 공간: 8,130KBytes                     |
| NTREX.         | 설치 플더<br>C:₩Program Files₩NT-ARS            |
| NTREX, inc     | 설치시작 취소                                     |
| <그i            | 림 7-3 프로그램 설치 폴더>                           |

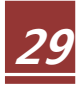

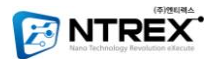

| , , , , , , , , , , , , , , , , , , , , |                                          |
|-----------------------------------------|------------------------------------------|
| nt-ARS Monitori                         | ing Program 설치 📃 🗖 🔀                     |
|                                         | NT-ARS Monitoring Program을(를) 설치하는 중입니다. |
| MARS                                    | 설치를 중단하시려면 〈설치중단〉을 누르세요.                 |
|                                         | 설치 폴더:<br>C:\Program Files\NT-ARS        |
|                                         | 설치 중인 항목:<br>시스템 설정                      |
|                                         | 설치 진행률:                                  |
| NIREX                                   | 100%                                     |
| NTREX,inc                               | 설치중단                                     |
|                                         | 리 ㅋ 4 ㅠ ㅋ ㅋ 레 나 비 식 머                    |

d. <그림 7-4>와 같이 프로그램 설치가 시작 됩니다.

<그림 7-4 프로그램 설치 화면>

e. <그림 7-5>와 같이 프로그램 설치가 완료되면 확인을 클릭합니다.

| NT-ARS Monitoring Program의 설치를 완료했습니다. | 🕺 NT-ARS Monitor | ing Program 설치                         | $\mathbf{X}$ |
|----------------------------------------|------------------|----------------------------------------|--------------|
| NTREX.                                 | MARS<br>NTREX    | NT-ARS Monitoring Program의 설치를 완료했습니다. |              |
| NTREX.inc 환연                           | NTREX, inc       | [ 확인                                   |              |

<그림 7-5 프로그램 설치 완료>

f. 프로그램 설치가 완료되면 <그림7-6>과 같이 아이콘이 생성되며 더블클릭 하시
 면 프로그램이 실행 됩니다.

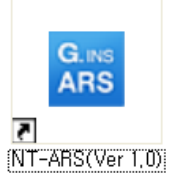

<그림 7-6 프로그램 실행 아이콘>

g. 프로그램 제거를 원하시면 <그림 7-7>과 같이 아이콘을 클릭하시면 프로그램이 제거 됩니다.

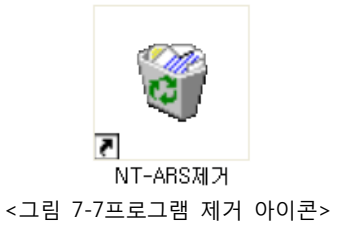

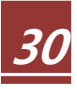

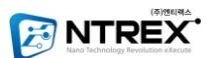

## 7-2 NT-ARSv1 Network Setting

프로그램을 실행하면 메인 윈도우와 함께 <그림7-8>과 같이 Network Setting 창이 열립 니다. 또한 메인 윈도우에서

COMPORT

버튼을 클릭하여도 다음과 같은 Network Setting 창이 열립니다.

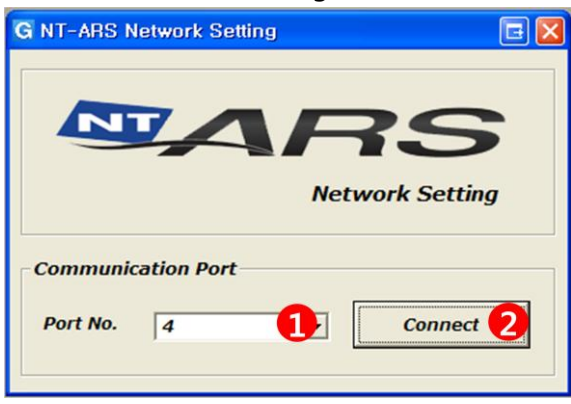

<그림 7-8 Network Setting>

#### 1. Port No

PC의 통신 PORT 중 NT-ARSv1과 연결하고자 하는 RS232 PORT 번호를 지정합니다. 연결가능 포트번호는 1번~16번 입니다.(프로그램 실행 시 사용 가능한 COM포트만 선 택하여 연결포트로 이용할 수 있습니다. NT-ARSv1의 Bit-rate 값이 115200Bps일 때만 PC와 연결이 가능합니다.)

#### 2. Connect

설정 완료 후 Connect 버튼을 클릭하면 해당 포트를 통하여 설정된 속도로 PC와 NT-ARSv1를 연결할 수 있습니다. 연결이 되지 않을 경우, COM포트와 NT-ARSv1모듈의 Bit-rate를 확인하시기 바랍니다.

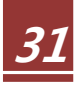

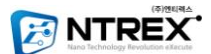

## 7-3 NT-ARSv1 Setting

| SETTING      |                  |                  |
|--------------|------------------|------------------|
| 버튼을 클릭하면 <그림 | 맄 7-9>와 같은       | 창이 나타납니다.        |
| 1            | G NT-ARS Setting | X                |
| <b>č</b>     | Current View     | 7.1              |
|              | Set List         | Set Value        |
|              | RS232 Bitrate    | 115200 bps       |
|              | CAN Bitrate      | 250 Khz          |
|              | Master CAN ID    | 0                |
|              | Slave CAN ID     | 1                |
|              | Calibration 2    | Load Set Value 👌 |
|              | Configuration 4  |                  |
|              | RS232 Bitrate    | 115200 bps 💌     |
|              | CAN Bitrate      | 500 Khz 💌        |
|              | Master CAN ID    | 0                |
|              | Slave CAN ID     | 0                |
|              | Factory Set      | Set              |
|              | E                | xit <b>5</b>     |

<그림 7-9 NT-ARSv1 Setting 화면>

#### 1. Current View

연결된 NT-ARSv1 에 대한 정보를 확인할 수 있습니다.

#### 2. Calibration 버튼

NT-ARSv1을 Calibration 하는 버튼입니다.

#### 3. Load Set Value 버튼

Current View 에 NT-ARSv1에 설정되어있는 현재 정보가 나타나지 않을 경우 클릭하 면 NT-ARSv1에 대한 정보를 가져옵니다.

#### 4. Configuration

NT-ARSv1에 Setting 되어있는 정보를 사용자가 변경하고 싶을 때 사용합니다. 변경하고자 하는 값을 지정하고 Set 버튼을 클릭하면 NT-ARSv1 의 Setting 정보를 바꿀 수 있습니다. Factory Set 은 제품 출하 시 초기값으로 NT-ARSv1의 정보를 Setting 합니다. Setting 범위는 다음 <표 7-1> 과 같습니다.

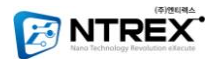

| Setting 목록    | Setting 범위 |
|---------------|------------|
| RS232 Bitrate | 115200 bps |
|               | 230400 bps |
| CAN Bitrate   | 250 Khz    |
|               | 500 Khz    |
|               | 1 Mhz      |
| Master CAN ID | 0 ~ 999    |
| Slave CAN ID  | 0 ~ 999    |

<표 7-1 NT-ARSv1의 Setting 범위>

#### 5. EXIT

NT-ARSv1 Setting 창을 닫습니다.

### 7-4 NT-ARSv1 Viewer

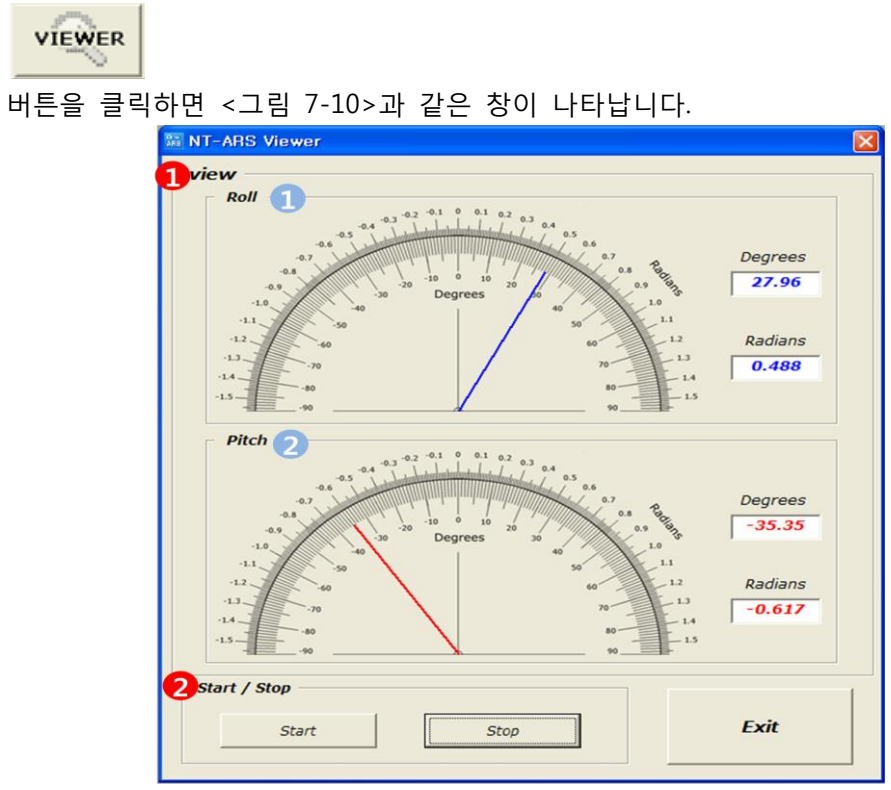

#### <그림 7-10 NT-ARSv1 Viewer>

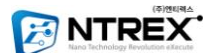

1. View

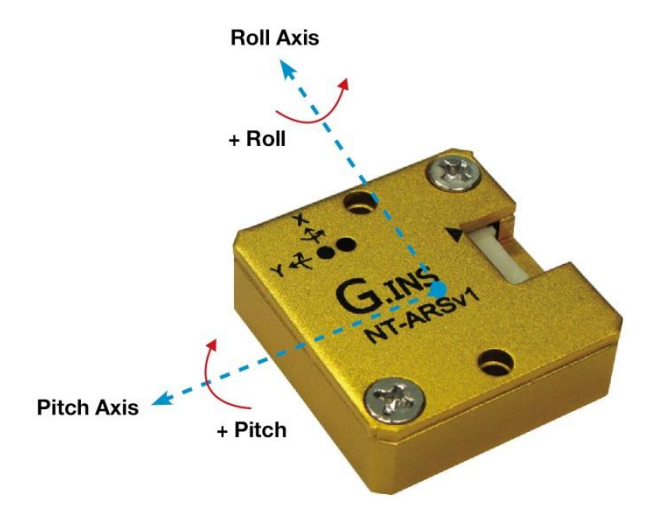

<그림 7-11 NT-ARSv1 Roll, Pitch 방향>

그림 <7-10> 에서 막대의 의미는

a. Roll - Blue

<그림 7-11>과 같이 진행방향을 중심으로 회전한 각도를 Degree와 Radian 값으로 표현합니다.

b. Pitch – Red

<그림 7-11>과 같이 측면방향을 중심으로 회전한 각도를 Degree와 Radian 값으로 표현합니다.

#### 2. Start / Stop

Start 버튼을 클릭하면 NT-ARSv1이 동작합니다. Start 버튼을 클릭하면 메인 창의 버 튼은 비활성화 됩니다.

Stop 버튼을 클릭하면 NT-ARSv1은 동작을 멈춥니다. Stop 버튼을 클릭하면 비활성화 되어있던 버튼이 다시 활성화 됩니다.

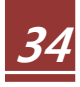

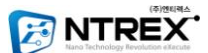

### 7-5 NT-ARSv1 Graph

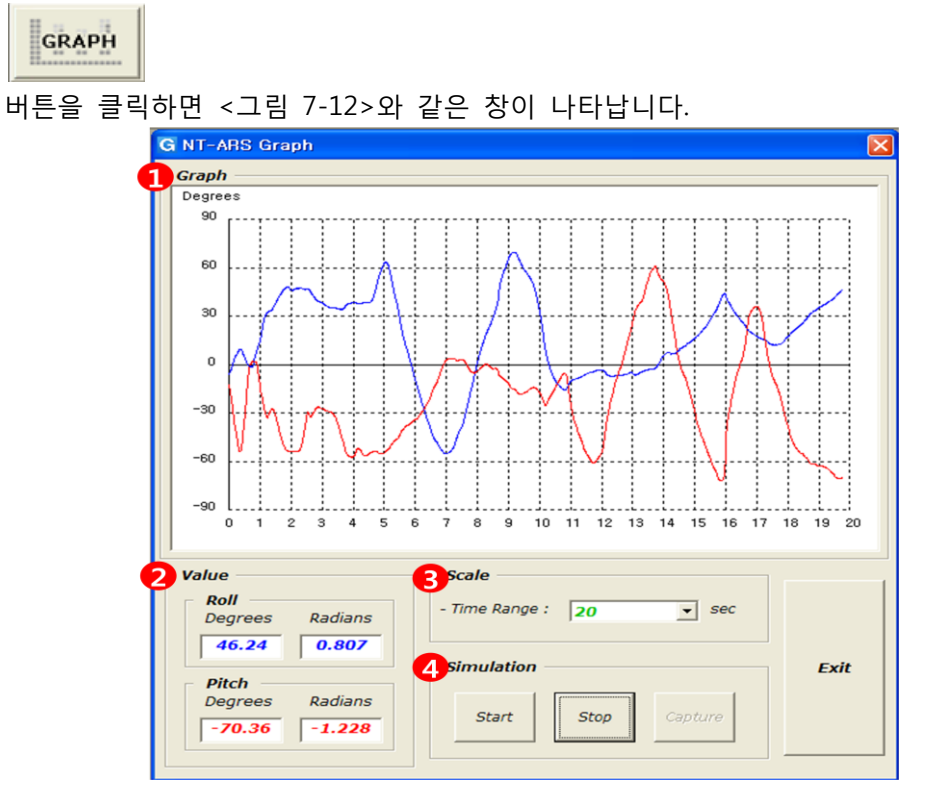

<그림 7-12 NT-ARSv1 Graph>

1. Graph

시간 축에 따라 변하는 Roll(파란색), Pitch(빨간색)값을 그래프를 통하여 확인 할 수 있습니다.

단위시간 동안에 변화한 Roll, Pitch 값을 실시간으로 보여주기 때문에 NT-ARSv1의 현재 각도 값을 편리하게 모니터링 할 수 있습니다.

2. Value

NT-ARSv1 Viewer 창과 마찬가지로 <그림7-11>과 같이 Roll, Pitch 모두 회전한 각도 를 Degree와 Radian 값으로 표현합니다.

3. Scale (단위시간)

시뮬레이션의 시간을 변경할 수 있습니다. 최소 5초에서 최대 30초까지 시뮬레이션 을 통하여 NT-ARSv1 에서 출력되는 각도 값을 한눈에 확인할 수 있습니다.(변경가능 Time Rage : 5초, 10초, 20초, 30초)

4. Start 버튼

Start 버튼을 클릭하면 NT-ARSv1과 시뮬레이션이 시작 됩니다. 버튼을 클릭하면 Start 버튼은 비활성화 됩니다.(Stop버튼 클릭시 활성화) Stop 버튼을 클릭하면 NT-ARSv1은 동작과 시뮬레이션이 멈추게 됩니다.

Capture 버튼을 클릭하면 그래프는 시간축(X)의 끝까지 진행되면 그래프의 진행은 멈 추게 되고 Capture 버튼은 Restart 버튼으로 변경됩니다. 이 때 Restart 버튼을 클릭 하면 그래프는 다시 처음으로 시작하게 됩니다.

### 7-6 NT-ARSv1 Save

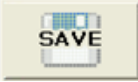

버튼은 NT-ARSv1으로부터 들어오는 각도값을 텍스트 파일로 저장하기 위한 버튼 입니다. 버튼을 클릭하면

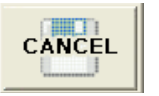

버튼으로 변경되고 <그림 7-13> 과 같은 창이 나타납니다.

| COMPORT     SETTING     VIEWER     GRAPH     CANCEL     RESET     EXT       CIOICI AD:     Image: State of the state of the state of the                                                                                                    | -                     |
|----------------------------------------------------------------------------------------------------|-----------------------|
| IIIIII 지장<br>지장 위치(!): @ 비당 화면<br>때 문제<br>Recent<br>내 명주다<br>내 명주다<br>내 명주다<br>내 명주다<br>대 명주다<br>대<br>대 명주다<br>대 명주다<br>대 명주다<br>대 명주다<br>대<br>대<br>대 명주다<br>대<br>대 명주다<br>대<br>대<br>대<br>대<br>대<br>대<br>대<br>대<br>대<br>대<br>대<br>대<br>대 | OMPORT                |
| 제장 위치():       ② 바탕 화면       ▼       ● ● ● ● ● ●         값       값 면 문서       ③ 내 비 프 취 타       ○ 내 비 프 취 타         나 당 화면       ○ 내 비 프 취 타       ○ M 비 비 프 취 타       ○ M 비 비 프 취 타         나 내 문서       ○ M 비 비 트 취 크 환경       ○ M 비 비 트 취 크 환경       ○ M 비 비 트 취 크 환경         내 별 퓨터       ○ M 비 비 트 취 크 환경       ○ M 비 비 트 취 크 환경       ○ M 비 비 트 취 크 환경         내 별 퓨터       ○ M 비 비 트 취 크 환경       ○ M 비 비 트 취 크 환경       ○ M 비 비 트 취 크 환경         내 별 프 취 터       ○ M 비 비 트 취 크 환경       ○ M 비 비 트 취 크 환경       ○ M 비 비 트 취 크 환경         내 별 프 취 터       ○ M 비 비 트 취 크 환경       ○ M 비 비 트 취 크 환경       ○ M 비 비 비 트 취 크 환경         내 별 프 취 터       ○ M 비 비 트 취 크 환경       ○ M 비 비 트 취 크 환경       ○ M 비 비 비 트 취 크 환경         내 별 프 취 터       ○ M 비 비 트 취 크 환경       ○ M 비 비 트 취 크 환경       ○ M 비 비 트 취 크 환경         내 별 프 취 터       ○ M 비 비 트 취 크 환경       ○ M 비 비 트 취 크 환경       ○ M 비 비 비 ー ● ● ● ● ● ● ● ● ● ● ● ● ● ● ● ●                                                                                                    |                       |
| 제장 위치(): @ 바탕 화면<br>Peccent<br>Peccent<br>바당 화면<br>나 입주다<br>나 입주다<br>내 문서<br>내 결퓨다<br>내 말 하면<br>다 말 이름(N): 파일 형식(I): 텍스트파일(*,bxt)                                                                                                    | 티 저장                  |
| Image: Second         Image: Second           Image: Second         Image: Second                                                                                                    | 저장 위치(!)              |
| 내 문서<br>내 컴퓨터<br>내 네트워크 환경<br>파일 이름(\\): 파일 이름(\\): 데스트파일(+,bxt) · · · · · · · · · · · · · · · · · · ·                                                                                                    | Recent<br>()<br>바람 화면 |
| 내 네트워크 환경 파일 이름(N):<br>파일 형식(I): 텍스트파일(*,txt) · 취소                                                                                                    | 내 문서<br>내 컴퓨터         |
| 파일 형식(I): 텍스트파일(+,txt) · · · · · · · · · · · · · · · · · · ·                                                                                                    | 네트워크 환경               |
|                                                                                                    |                       |
|                                                                                                    |                       |
|                                                                                                    |                       |
| Welcome to NT-ARS (Ver. 1) NTREX.Inc 2011-04-07 오전10:44                                                                                                    | Velcome to            |

<그림 7-13 Save버튼 클릭 화면>

- 1. 저장경로를 지정한 후 파일 이름을 입력합니다.
- 저장 버튼을 클릭합니다. Txt 파일로만 저장이 되며, 윈도우에서 제공하는 메모장으로 저장된 내용을 확인할 수 있습니다.

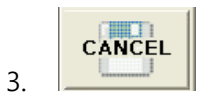

버튼을 클릭할 때까지 데이터는 저장되고, 데이터 양이 많아지면 파일을 열어볼 때 시간이 오래 걸릴 수 있습니다. 오랜 시간 동안 많은 데이터가 저장되면 프로그램이 느려지는 경우가 발생할 수 있습니다.

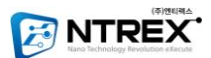

## 7-7 NT-ARSv1 RESET

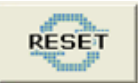

버튼을 클릭하면 NT-ARSv1을 리셋 합니다.

### 7-8 NT-ARSv1v EXIT

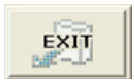

버튼을 클릭하면 프로그램이 종료 됩니다.

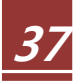

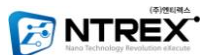

## 8. 부록

## 8.1 데이터 처리 예제

## A. HEXA 출력 데이터 처리 코드 (CAN포함)

Program Example

| gc_CanBuf[0] = CanRx.Data[0];               |                                      |               |  |  |
|---------------------------------------------|--------------------------------------|---------------|--|--|
| gc_CanBuf[1] = CanRx.Data[1];               |                                      |               |  |  |
| gc_CanBuf[2] = CanRx.Data[2];               |                                      |               |  |  |
| gc_Can                                      | Buf[3] = CanRx.Data[3];              |               |  |  |
| gc_Can                                      | Buf[4] = CanRx.Data[4];              |               |  |  |
| gc_Can                                      | Buf[5] = CanRx.Data[5];              |               |  |  |
| gc_Can                                      | Buf[6] = CanRx.Data[6];              |               |  |  |
| gc_Can                                      | Buf[7] = CanRx.Data[7];              |               |  |  |
| //Roll                                      |                                      |               |  |  |
| if((gc_C                                    | CanBuf[0]>>7) == 1) //음수             |               |  |  |
| {                                           |                                      |               |  |  |
|                                             | gi_RollBuf = gc_CanBuf[1];           | //Roll L Bit  |  |  |
|                                             | gi_RollBuf += gc_CanBuf[0]<<8;       | //Roll H Bit  |  |  |
|                                             | gi_RollBuf = -(gi_RollBuf&0x7fff);   |               |  |  |
| }                                           |                                      |               |  |  |
| else                                        |                                      |               |  |  |
| {                                           |                                      |               |  |  |
| gi_RollBuf = (gc_CanBuf[0]<<8); //Roll H Bi |                                      | //Roll H Bit  |  |  |
| gi_RollBuf += gc_CanBuf[1]; //Roll L Bit    |                                      | //Roll L Bit  |  |  |
| }                                           |                                      |               |  |  |
| //Pitch                                     |                                      |               |  |  |
| if((gc_C                                    | CanBuf[2]>>7) == 1) //음수             |               |  |  |
| {                                           |                                      |               |  |  |
|                                             | gi_PitchBuf = gc_CanBuf[3];          | //Pitch L Bit |  |  |
|                                             | gi_PitchBuf += gc_CanBuf[2]<<8;      | //Pitch H Bit |  |  |
|                                             | gi_PitchBuf = -(gi_PitchBuf&0x7fff); |               |  |  |
| }                                           |                                      |               |  |  |
| else                                        |                                      |               |  |  |
| {                                           |                                      |               |  |  |
|                                             | gi_PitchBuf = (gc_CanBuf[2]<<8);     | //Pitch H Bit |  |  |
|                                             | gi_PitchBuf += gc_CanBuf[3];         | //Pitch L Bit |  |  |
| }                                           |                                      |               |  |  |

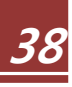

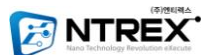

```
//Gyro X
 if((gc_CanBuf[4]>>7) == 1)
                                 //음수
  {
         gi_GyroX_Buf = gc_CanBuf[5];
                                                //GyroX L Bit
         gi_GyroX_Buf += gc_CanBuf[4]<<8;</pre>
                                                //GyroX H Bit
         gi_GyroX_Buf = -(gi_GyroX_Buf&0x7fff);
 }
  else
                                 //양수
 {
         gi_GyroX_Buf = (gc_CanBuf[4]<<8);</pre>
                                                        //GyroX H Bit
         gi_GyroX_Buf += gc_CanBuf[5];
                                                //GyroX L BIt
  }
 //Gyro Y
 if((gc_CanBuf[6]>>7) == 1)
                                 //음수
 {
         gi_GyroY_Buf = gc_CanBuf[7];
                                                //GyroY L BIt
         gi_GyroY_Buf += gc_CanBuf[6]<<8;</pre>
                                                        //GyroY H Bit
         gi_GyroY_Buf = -(gi_GyroY_Buf&0x7fff);
 }
  else
                                 //양수
 {
         gi_GyroY_Buf = (gc_CanBuf[6]<<8);</pre>
                                                        //GyroY H Bit
         gi_GyroY_Buf += gc_CanBuf[7];
                                                //GyroY L BIt
 }
변수 설명
 CanRx.Data : CAN 수신데이터 버퍼 -> 8 Byte
 gc_CanBuf: 데이터 처리를 위해 만든 임시 버퍼
```

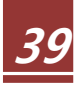

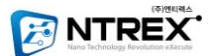

## 8.2 NT-ARSv1 구성품

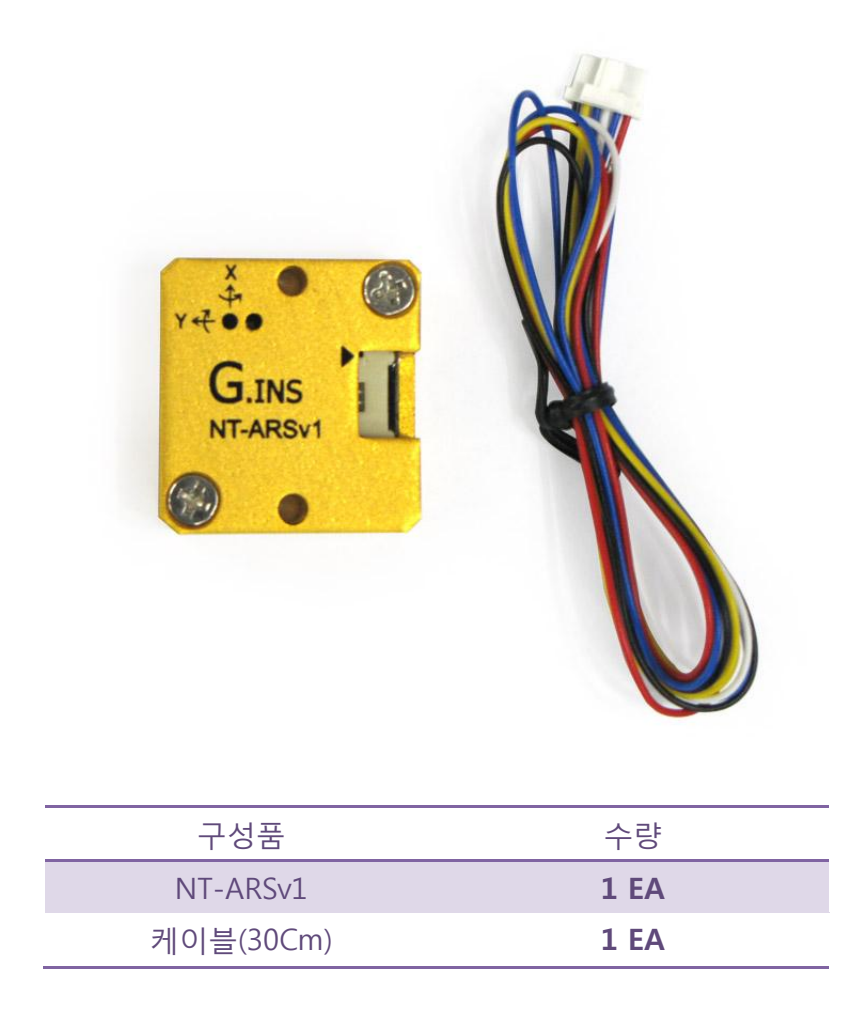

NT-ARSv1에 사용된 커넥터와 터미널은 12507HS-06L 이며, 터미널은 12507TS 입니다. 커넥터와 터미널은 DeviceMart 홈페이지에서 구입하실 수 있습니다.

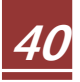

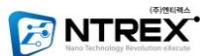

## 9. 오작동시 체크사항

| LED가 안켜짐 |                 | 배선이 올바르게 연<br>결 되었습니까?       |                                      |
|----------|-----------------|------------------------------|--------------------------------------|
|          |                 | 전압은 적정 범위 입<br>니까? (4.5~12V) |                                      |
| LED 켜짐   | RS232 통신이 안될 경우 | PC상에서 안될 경우                  | 배선에 문제가 있는<br>지 확인                   |
|          |                 |                              | Bitrate가 맞는지 확<br>인                  |
|          |                 | 다른 MCU와 통신이<br>안될 경우         | 배선에 문제가 있는<br>지 확인                   |
|          |                 |                              | Bitrate가 맞는지 확<br>인                  |
|          |                 |                              | MAX232 와 같은 드<br>라이버 칩을 사용했<br>는지 확인 |
|          | CAN 통신이 안될 경우   | 다른 MCU와 통신이<br>안될 경우         | 배선에 문제가 있는<br>지 확인                   |
|          |                 |                              | Bitrate를 맞는지 확<br>인                  |
|          |                 |                              | CAN ID 확인                            |
|          |                 |                              | CAN BUS 의 종단저<br>항 확인                |
|          |                 |                              | CAN 드라이버 칩을<br>사용했는지 확인              |

만약 위의 표에 있는 상황이 아닐 경우 A/S 요청 혹은 문의를 주시기 바랍니다. 단) 전원부에 의한 손상일 경우, A/S가 안될 수도 있습니다.

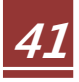

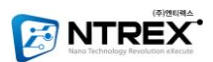

MEMO

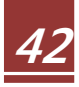

상기 제품 설명서에 대한 모든 사용권과 사용된 기술의 권리는 저작권법에 의한 보호를 받고 있습니다. 따라서 본 제품 (관련자료, 아이디어, 설명서)의 어떠한 부분도 사전에 본사와 동의 없이 변경, 재생산 할 수 없으며 다른 언어로도 번역될 수 없습니다. 이를 준수하지 않아 생길 수 있는 문제에 대해서는 본사에서 어떠한 책임도 지지 않으므로 주의하시기 바랍니다.

본 문서의 내용 및 기능은 품질 개선을 위하여 사전 동의 없이 변경될 수 있습니다.

㈜엔티렉스 Copyright © by NTrex Co., Ltd. All Right Reserved.

2011년 04월 1일 V1.0 firmware 기준

| 홈페이지 :  | www.ntrex.co.kr      |
|---------|----------------------|
| 전화번호 :  | 070 - 7019 - 8887    |
| 팩스번호 :  | 02 - 6008 - 4953     |
| 일반문의 :  | ebiz@ntrex.co.kr     |
| 기술문의 :  | lab@ntrex.co.kr      |
| 영업문의 :  | stock@ntrex.co.kr    |
| 쇼 핑 몰 : | www.devicemart.co.kr |

본사 : 서울특별시 금천구 가산동 481-11 대륭테크노타운 8차 12층 1214호 부설연구소 : 서울특별시 금천구 가산동 481-11 대륭테크노타운 8차 11층 1101호